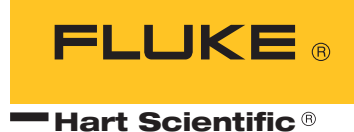

## **9116 Furnace** User's Guide

Fluke Corporation, Hart Scientific Division 799 E. Utah Valley Drive • American Fork, UT 84003-9775 • USA Phone: +1.801.763.1600 • Telefax: +1.801.763.1010 E-mail: support@hartscientific.com

www.hartscientific.com Subject to change without notice. • Copyright © 2005 • Printed in USA

Rev. 5B2308

## **Table of Contents**

| 1 | Before You Start                                                                                            |
|---|----------------------------------------------------------------------------------------------------|
|   | 1.1 Symbols Used                                                                                            |
|   | 1.2 Safety Information                                                                                      |
|   | 1.2.1 WARNINGS                                                                                              |
|   | 1.2.2 CAUTIONS                                                                                              |
|   | 1.3 Authorized Service Centers                                                                              |
| 2 | Introduction                                                                                                |
| 3 | Specifications and Environmental Conditions 9                                                               |
|   | 3.1 Specifications                                                                                          |
|   | 3.2 Environmental Conditions                                                                                |
|   | 3.3 Warranty                                                                                                |
| 4 | Installation                                                                                                |
|   | 4.1 Unpacking                                                                                               |
|   | 4.2 Location                                                                                                |
|   | 4.3 Power                                                                                                   |
|   | 4.4 Plumbing                                                                                                |
|   | 4.5 Final Assembly                                                                                          |
| 5 | Parts and Controls                                                                                          |
|   | 5.1 Control Panel                                                                                           |
|   | 5.1.1 Primary Controller                                                                                    |
|   | 5.1.2 System Fuses                                                                                          |
|   | 5.2 Furnace Core                                                                                            |
|   | 5.2.1 Heater Block                                                                                          |
|   | 5.2.2 Heater Liner                                                                                          |
|   | 5.2.3.1 Differential Thermocouples                                                                          |
|   | 5.2.3.2         Control Thermocouples.         22           5.2.3.3         Cut-out Thermocouple         22 |
|   | 5.3 Back Panel                                                                                              |
| 6 | Controller Operation                                                                                        |
|   | 6.1 Well Temperature                                                                                        |
|   | 6.2 Temperature Set-point                                                                                   |
|   |                                                                                                    |

|         | 6.2.1            | Programmable Set-points                                                       |
|---------|------------------|-------------------------------------------------------------------------------|
|         | 6.2.2            | Set-point Value                                                               |
|         | 6.2.3            | Temperature Scale Units                                                       |
| 6.3     | Scan             |                                                                               |
|         | 6.3.1            | Scan Control                                                                  |
|         | 6.3.2            | Scan Rate                                                                     |
| 6.4     | Ram              | p and Soak Program                                                            |
|         | 6.4.1            | Program Points                                                                |
|         | 0.4.2<br>6.4.3   | Number of Program Points       29         Editing Program Set Points       30 |
|         | 6.4.4            | Program Function Mode                                                         |
|         | 6.4.5            | Program Control                                                               |
| 6.5     | Seco             | ndary Menu                                                                    |
| 6.6     | Heat             | er Power                                                                      |
| 6.7     | Prop             | ortional Band                                                                 |
| 6.8     | Cont             | roller Configuration                                                          |
| 6.9     | Oper             | ating Parameters                                                              |
|         | 6.9.1            | High Limit                                                                    |
|         | 6.9.2            | Soft Cut-out                                                                  |
|         | 6.9.3            | Cut-out Reset Mode                                                            |
| 6.10    | ) Seria          | 1 Interface Parameters                                                        |
|         | 6.10.1           | BAUD Rate                                                                     |
|         | 6.10.2<br>6.10.3 | Sample Period.                                                                |
|         | 6.10.4           | Linefeed                                                                      |
| 6.11    | l Calib          | pration Parameters                                                            |
|         | 6.11.1           | Hard Cut-out                                                                  |
|         | 6.11.2           | CT1, CT2, and CT3                                                             |
|         | 6.11.3           | CE1, CE2, and CE3                                                             |
| Digital | l Comn           | nmunication Interface                                                         |
| 71      | Seria            | 1 Communications 30                                                           |
| /.1     | 7.1.1            | Wiring                                                                        |
|         | 7.1.2            | Setup                                                                         |
|         | 7.1.2            | .1 BAUD Rate                                                                  |
|         | 7.1.2            | .2         Sample Period                                                      |
|         | 7.1.2            | 4 Linefeed                                                                    |
|         | 7.1.3            | Serial Operation                                                              |
| 7.2     | Inter            | face Commands                                                                 |
| Vertica | al Grad          | lient Procedure                                                               |
| 8.1     | Asse             | mbly                                                                          |
| 8.2     | Test             |                                                                               |

| 9  | Calibrat | tion Procedure                              |
|----|----------|---------------------------------------------|
|    | 9.1      | Calibration Points                          |
|    | 9.2      | Calibration Procedure                       |
| 10 | Freeze H | Point Realization                           |
|    | 10.1     | General                                     |
|    | 10.2     | Installing the Metal Freeze Point Cell      |
|    | 10.3     | How to Realize the Freezing Point of Copper |
|    | 10.4     | Safety Precautions                          |
| 11 | Mainten  | nance                                       |
| 12 | Trouble  | shooting                                    |
|    | 12.1     | Troubleshooting                             |

## Figures

| Figure 1  | Central Heater Liner Assembly                       |
|-----------|-----------------------------------------------------|
| Figure 2  | Block Assembly                                      |
| Figure 3  | Attachment of Heater Ground Wire to Furnace Chassis |
| Figure 4  | Thermocouple Wire Routing                           |
| Figure 5  | Front Control Panel (cover door removed)            |
| Figure 6  | Furnace Core Diagram                                |
| Figure 7  | Back Panel                                          |
| Figure 8  | Controller Operation Flowchart                      |
| Figure 9  | Serial Cable Wiring                                 |
| Figure 10 | Metal Freeze Point Cell Installed in Canister       |
| Figure 11 | Testing Uniformity                                  |

## **Tables**

| International Electrical Symbols          |
|-------------------------------------------|
| Specifications                            |
| Thermocouple Wiring                       |
| Digital Communications Commands           |
| Digital Communications Commands continued |
| Digital Communications Commands continued |
|                                           |

## 1 Before You Start

## 1.1 Symbols Used

Table 1 lists the International Electrical Symbols. Some or all of these symbols may be used on the instrument or in this manual.

 Table 1
 International Electrical Symbols

| Symbol       | Description                                    |
|--------------|------------------------------------------------|
| $\sim$       | AC (Alternating Current)                       |
| $\sim$       | AC-DC                                          |
| •            | Battery                                        |
| CE           | CE Complies with European Union Directives     |
|              | DC                                             |
|              | Double Insulated                               |
| 4            | Electric Shock                                 |
| 由            | Fuse                                           |
|              | PE Ground                                      |
| <u>ss</u>    | Hot Surface (Burn Hazard)                      |
| $\checkmark$ | Read the User's Manual (Important Information) |
| 0            | Off                                            |
|              | On                                             |

| Symbol | Description                                                                                                    |
|--------|----------------------------------------------------------------------------------------------------|
| ceus   | Canadian Standards Association                                                                                                    |
| CATI   | OVERVOLTAGE (Installation) CATEGORY II, Pollution Degree 2 per IEC1010-1 re-<br>fers to the level of Impulse Withstand Voltage protection provided. Equipment of<br>OVERVOLTAGE CATEGORY II is energy-consuming equipment to be supplied from<br>the fixed installation. Examples include household, office, and laboratory appliances. |
| C      | C-TIC Australian EMC Mark                                                                                                    |
| X      | The European Waste Electrical and Electronic Equipment (WEEE) Directive (2002/96/EC) mark.                                                                                                    |

## 1.2 Safety Information

Use this instrument only as specified in this manual. Otherwise, the protection provided by the instrument may be impaired.

The following definitions apply to the terms "Warning" and "Caution".

- "WARNING" identifies conditions and actions that may pose hazards to the user.
- "CAUTION" identifies conditions and actions that may damage the instrument being used.

#### 1.2.1 **A WARNINGS**

To avoid personal injury, follow these guidelines.

- Before initial use, or after transport, or after storage in humid or semi-humid environments, or anytime the instrument has not been energized for more than 10 days, the instrument needs to be energized for a "dry-out" period of 2 hours before it can be assumed to meet all of the safety requirements of the IEC 1010-1. If the product is wet or has been in a wet environment, take necessary measures to remove moisture prior to applying power such as storage in a low humidity temperature chamber operating at 50°C for 4 hours or more.
- HIGH VOLTAGE is used in the operation of this equipment.
- **SEVERE INJURY OR DEATH** may result if personnel fail to observe safety precautions.
- Before working inside the equipment, turn power off and disconnect power cord.
- HIGH TEMPERATURES PRESENT in this equipment. FIRES AND SEVERE BURNS may result if personnel fail to observe safety pre-cautions.
- **DO NOT** use this unit for any application other than calibration work.

- **DO NOT** use this unit in environments other than those listed in the user's manual.
- Continuous use of this equipment at high temperatures for extended periods of time requires caution.
- Completely unattended high temperature operation is not recommended for safety reasons.
- Components and heater lifetimes can be shortened by continuous high temperature operation.
- This unit contains ceramic fiber or other refractories, which can result in the following:
  - May be irritating to skin, eyes, and respiratory tract.
  - May be harmful if inhaled.
  - Service personnel coming into contact with these materials should take proper precautions when handling them.
  - Before maintaining this equipment, read the applicable MSDS (Material Safety Data Sheets).
- Operate the instrument in room temperatures between 5-50°C (41-122°F). Allow sufficient air circulation by leaving at least 6 inches of space between the furnace and nearby objects. Nothing should be placed over the top of the furnace. The furnace should not be placed under cabinets or tables. Extreme temperatures can be generated out the top of the well. If the furnace is equipped with cooling coils, use cold water circulation when the furnace is used above 600°C. (For specifics see Section 4.4 Plumbing.)
- The furnace is a precise instrument. Although it has been designed for optimum durability and trouble free operation, it must be handled with care. The instrument should not be operated in wet, oily, dusty or dirty environments. Keep the well of the instrument free of any foreign matter. Do not operate near flammable materials.
- The Model 9116 Furnace utilizes high voltages and currents to create high temperatures. Caution should always be maintained during installation and use of this instrument to prevent electrical shock and burns. Fire can be a hazard for any device that produces high temperatures. Proper care and installation must be maintained. Responsible use of this instrument will result in safe operation.
- The furnace generates extreme temperatures. Precautions must be taken to prevent personal injury or damage to objects. Probes may be extremely hot when removed from the furnace. Cautiously handle probes to prevent personal injury. Carefully place probes on a heat resistant surface or rack until they are at room temperature. SPRT's should be placed in an annealing furnace if removed at temperatures greater than 500°C.
- The unit is not equipped with wheels. It is considered to be permanently set once it has been installed. If the unit must be moved for some reason,

be sure that the fixed point cell has been removed before moving the furnace. Any movement of the furnace with the cell inside can damage the cell. The unit is not designed to be lifted or carried. If it must be picked up, it is advisable that two people pick the unit up by placing their hands under the unit and carefully lifting at the same time. Never move the furnace if it is hot.

- Air circulated through the gap surrounding the furnace core keeps the chassis cool. **DO NOT SHUT OFF THE FURNACE WHILE AT HIGH TEMPERATURES.** The fan will turn off allowing the chassis to become hot. Alternatively, if used, the cooling water should remain on until the furnace is cool.
- Once the unit has been taken to high temperatures (over 800°C), it takes days for the unit to cool completely.
- Follow all safety guidelines listed in the user's manual.
- Calibration Equipment should only be used by Trained Personnel.

#### 1.2.2 **A CAUTIONS**

To avoid possible damage to the instrument, follow these guidelines.

- **DO NOT** operate this unit without a properly grounded, properly polarized power cord.
- DO NOT connect this unit to a non-grounded, non-polarized outlet.
- **DO** use a ground fault interrupt device.
- Always perform the vertical gradient procedure before the calibration procedure. Changing the vertical gradient can affect the accuracy of the unit.
- The vertical gradient must be such that the top of the cell is hotter than the bottom or damage to the cell may result.
- The support canister must also be free of oils and other contaminating materials.
- Never touch the cell with bare hands.
- Do not use fluids to clean out the well.
- Use only grounded AC mains supply of the appropriate voltage to power the instrument. The furnace requires 12 amps at 230VAC (±10%), 50/60 Hz.
- If a main supply power fluctuation occurs, immediately turn off the furnace. Power bumps from brown-outs and black-outs can damage the instrument. Wait until the power has stabilized before re-energizing the furnace.
- The central heater liner assembly must be removed from the Model 9116 furnace before the furnace is to be moved or shipped. Damage to the heater core can result if this assembly is left in the furnace during shipment or movement. See Section 4.5.

## 1.3 Authorized Service Centers

Please contact one of the following authorized Service Centers to coordinate service on your Hart product:

#### Fluke Corporation, Hart Scientific Division

799 E. Utah Valley Drive American Fork, UT 84003-9775 USA

Phone: +1.801.763.1600 Telefax: +1.801.763.1010 E-mail: support@hartscientific.com

#### Fluke Nederland B.V.

Customer Support Services Science Park Eindhoven 5108 5692 EC Son NETHERLANDS

Phone: +31-402-675300 Telefax: +31-402-675321 E-mail: ServiceDesk@fluke.nl

#### Fluke Int'l Corporation

Service Center - Instrimpex Room 2301 Sciteck Tower 22 Jianguomenwai Dajie Chao Yang District Beijing 100004, PRC CHINA

Phone: +86-10-6-512-3436 Telefax: +86-10-6-512-3437 E-mail: xingye.han@fluke.com.cn

#### Fluke South East Asia Pte Ltd. Fluke ASEAN Regional Office Service Center

60 Alexandra Terrace #03-16 The Comtech (Lobby D) 118502 SINGAPORE

Phone: +65 6799-5588 Telefax: +65 6799-5588 E-mail: antng@singa.fluke.com

When contacting these Service Centers for support, please have the following information available:

- Model Number
- Serial Number
- Voltage
- Complete description of the problem

## 2 Introduction

The Hart Scientific Model 9116 Furnace has a temperature range of 400°C to 1100°C and is designed for use in achieving Aluminum, Silver, Gold or Copper Freezing Point measurements. The Model 9116 may also be used to make comparison measurements using a specially designed quartz/graphite equilibration block.

The furnace utilizes a custom designed 3-zone heater core to maintain a uniform temperature over the length of the Metal Freeze point cell. The temperature controller is programmable, a feature that may be conveniently used to simplify the melting, freeze initiation, and plateau control. The temperature control and uniformity of the furnace allows the user to achieve plateaus ranging many hours in length.

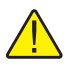

**NOTE:** Many of the illustrations and examples used in this manual assume the use of the copper point cell. Any of the cells indicated may be used with the appropriate set-points.

# 3 Specifications and Environmental Conditions

## 3.1 Specifications

| Iable 2 Specifications | Table 2 | Specifications |
|------------------------|---------|----------------|
|------------------------|---------|----------------|

| Temperature Range                  | 400°C to 1100°C                                                           |
|------------------------------------|---------------------------------------------------------------------------|
| Temperature Stability              | ±0.5°C                                                                    |
| Temperature Gradients              | Less than ±0.5°C                                                          |
| Set-Point Accuracy                 | ±3.0°C                                                                    |
| Set-Point Resolution               | 0.1°C                                                                     |
| Display Resolution                 | 0.1°C below 1000°C, 1°C above 1000°C                                      |
| Thermal Safety Cut-out<br>Accuracy | ±10°C                                                                     |
| Heater Power                       | End Zones: 800 Watts each (@230 VAC nonimal)<br>Primary Zone: 900 Watts   |
| Exterior Dimensions                | 33" H x 24"W x 16"D<br>(838 x 610 x 406 mm)                               |
| Power Requirements                 | 230 VAC (±10%), 50/60 Hz, 1 Phase, 12 Amps maximum                        |
| Shipping Weight                    | 68 kg (150 lb.)                                                           |
| Safety                             | OVERVOLTAGE (Installation) CATEGORY II, Pollution Degree 2 per IEC1010-1. |

## 3.2 Environmental Conditions

Although the instrument has been designed for optimum durability and trouble-free operation, it must be handled with care. The instrument should not be operated in an excessively dusty or dirty environment. Maintenance and cleaning recommendations can be found in the Maintenance Section of this manual.

The instrument operates safely under the following conditions:

- temperature range: 5 50°C (41 122°F)
- ambient relative humidity: maximum 80% for temperature <31°C, decreasing linearly to 50% at 40°C
- pressure: 75kPa 106kPa
- mains voltage within  $\pm 10\%$  of nominal
- vibrations in the calibration environment should be minimized
- altitudes less than 2,000 meters

If the unit is operating at temperatures above 600°C, cooling coils are accessible on the rear of the chassis to prevent the furnace heat from loading down the room air conditioning system (see Section 4.4 Plumbing).

## 3.3 Warranty

Fluke Corporation, Hart Scientific Division (Hart) warrants this product to be free from defects in material and workmanship under normal use and service for a period as stated in our current product catalog from the date of shipment. This warranty extends only to the original purchaser and shall not apply to any product which, in Hart's sole opinion, has been subject to misuse, alteration, abuse or abnormal conditions of operation or handling.

Software is warranted to operate in accordance with its programmed instructions on appropriate Hart products. It is not warranted to be error free.

Hart's obligation under this warranty is limited to repair or replacement of a product which is returned to Hart within the warranty period and is determined, upon examination by Hart, to be defective. If Hart determines that the defect or malfunction has been caused by misuse, alteration, abuse or abnormal conditions or operation or handling, Hart will repair the product and bill the purchaser for the reasonable cost of repair.

To exercise this warranty, the purchaser must forward the product after calling or writing an Authorized Service Center (see Section 1.3 on page 5) for authorization. The Service Centers assume NO risk for in-transit damage.

THE FOREGOING WARRANTY IS PURCHASER'S SOLE AND EXCLU-SIVE REMEDY AND IS IN LIEU OF ALL OTHER WARRANTIES, EX-PRESS OR IMPLIED, INCLUDING BUT NOT LIMITED TO ANY IMPLIED WARRANTY OR MERCHANTABILITY, OR FITNESS FOR ANY PARTICULAR PURPOSE OR USE. HART SHALL NOT BE LIABLE FOR ANY SPECIAL, INDIRECT, INCIDENTAL, OR CONSEQUENTIAL DAM-AGES OR LOSS WHETHER IN CONTRACT, TORT, OR OTHERWISE.

## 4 Installation

## 4.1 Unpacking

Verify that the following components are present:

- Furnace
- Radiation Guard (Quartz tube packed separately)
- Fixed Point Basket
- Fixed Point Basket Lid
- Fixed Point Basket removal tool
- Lid to the Inconel Heater Liner
- Extra Insulation:
- Durapaper for the fixed point cell
- Small Durablanket circles for fixed point basket
- Miscellaneous for packing around the fixed point cell
- Control Zone / Cut-out Thermocouple
- Top Zone Thermocouple
- Bottom Zone Thermocouple
- Perforated Access Plug
- Central Heater Liner Assembly
- Duraboard Support Ring

Unpacking should be done carefully. Several parts are packed disassembled for safe shipment. Small parts may be packed in a separate box inside the crate. Check carefully for all parts. If there is any damage due to shipment, notify your carrier immediately.

## 4.2 Location

A furnace of this type is typically installed in a calibration laboratory where temperature conditions are generally well controlled. Best results will be obtained from this type of environment. Avoid the presence of flammable materials near the furnace. Allow 6 or more inches of air space around the furnace. Adjust the levelers on the bottom of the furnace to level the furnace and to keep it from rocking.

## 4.3 Power

The 9116 furnace requires approximately 12 amps of current at a nominal 230 VAC ( $\pm 10\%$ ) 50/60 Hz. The furnace is supplied with a 14-gauge, 2-conductor plus ground cable and connector. Since building electrical installations may

vary, the connector and cable may be removed at the furnace back panel and another used so long as it is rated for the specified current and voltage. (See Figure 7, Back Panel on page 23.)

Be sure that the furnace chassis is always solidly grounded. A shock hazard may exist if it is not. All switches are double pole for safety in such hot-hot-neutral installations and both lines are fused.

## 4.4 Plumbing

The cooling coils are accessible from the back panel of the 9116 chassis (See Figure 7, Back Panel on page 23). Water cooling prevents much of the furnace heat from loading down air conditioning systems. Provide cold tap water with a valve convenient for operation near the rear of the furnace. A flow rate of about 0.4 GPM of tap water is required. Pressure should not exceed 60 PSIG. Drain the warm exit water into an appropriate sump.

Hart Scientific uses the top hose as the inlet and the bottom hose as the exit. The temperature of the cooling water will affect the calibration of the furnace.

## 4.5 Final Assembly

Several of the components used in the Model 9116 Furnace are packed separately during shipment to prevent damage to the furnace or to the components. Once the furnace has been placed in it's final location, the final assembly of the furnace may be completed as follows:

- Remove the top cover of the furnace by gently pulling up on the cover.
- Inspect the center well of the furnace and remove any debris or packing material that may be present.
- Locate the Central Heater Liner Assembly and attach the Duraboard Support Ring to the top end of the Liner Assembly (the thermocouple guide

tubes will extend through the Ring). Make sure that the three thermocouple guide tubes are clean and free of any debris. See Figure below and

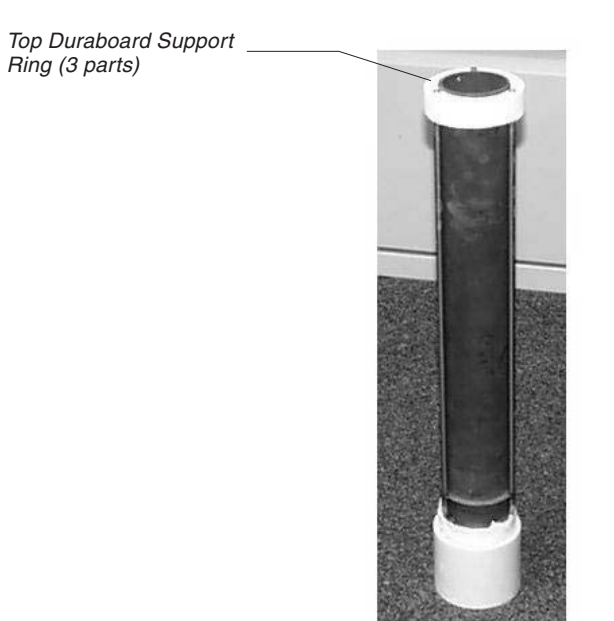

Figure 1 Central Heater Liner Assembly

Figure 2 on page 14.

- Securely attach the removal tool (tongs) to the top of the Central Heater Liner Assembly. The removal tool must be inserted into the two holes at the top of the Liner Assembly. There is a grounding wire attached to the top of the heater liner. Be careful that it does not damage the heaters as the heat pipe is lowered into the furnace. Gently lower the Liner Assembly down into the bottom of the center well. There are notches in the top reflector plates of the furnace where the ground wire must be placed. These notches and ground wire must be used to key and properly locate the Heater Liner Assembly in the furnace.
- After routing the ground wire in the notches described above, carefully

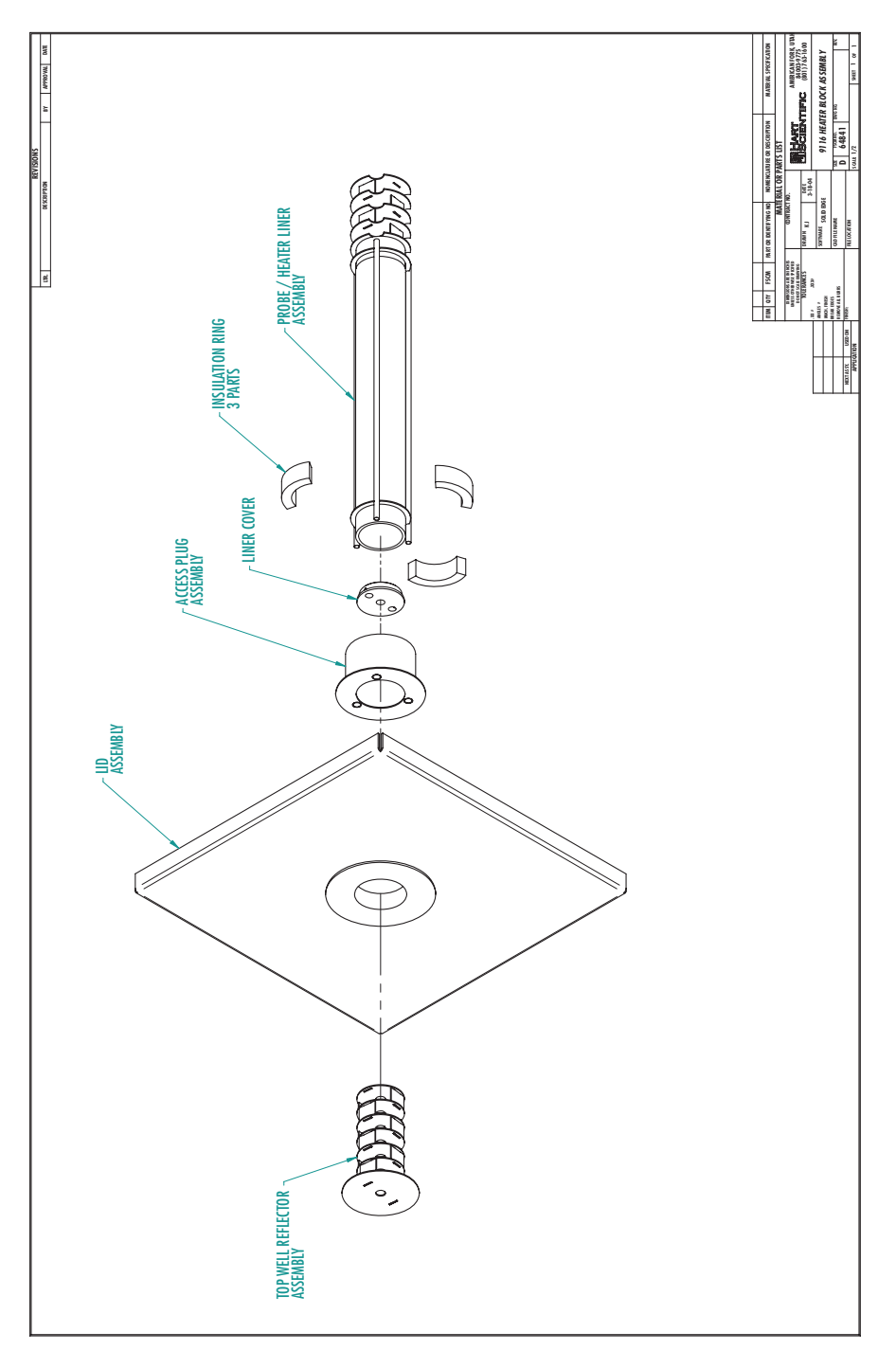

Figure 2 Block Assembly

bend the wire and secure it to the furnace using two star washers and a screw. See Figure 3.

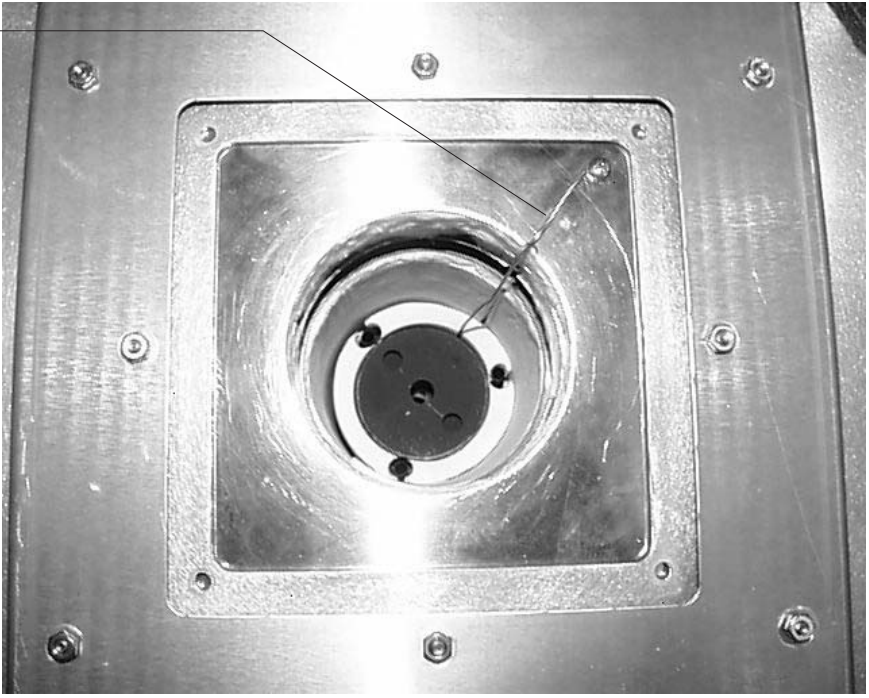

Figure 3 Attachment of Heater Ground Wire to Furnace Chassis

- Locate the Perforated Access Plug (see Figure 2) and place it in the top access to the furnace. Be sure to align the three thermocouple access holes with those in the Central Heater Liner Assembly to allow for proper installation of the three thermocouples.
- Locate the three thermocouples and carefully guide them down through the three holes in the Perforated Access Plug and into the guide tubes of the Liner Assembly. The thermocouples must be lowered completely into the guide tubes. Do not force the thermocouples. **Note:** The longest thermocouple will pass through the notch at the bottom of the Liner Assembly.
- Remove the outer sheet metal that covers the electronics compartment of the furnace. Carefully guide the leads from the thermocouples through the

Ground wire - attached to screws with two star washers (one between wire and plate - one between wire and screw)

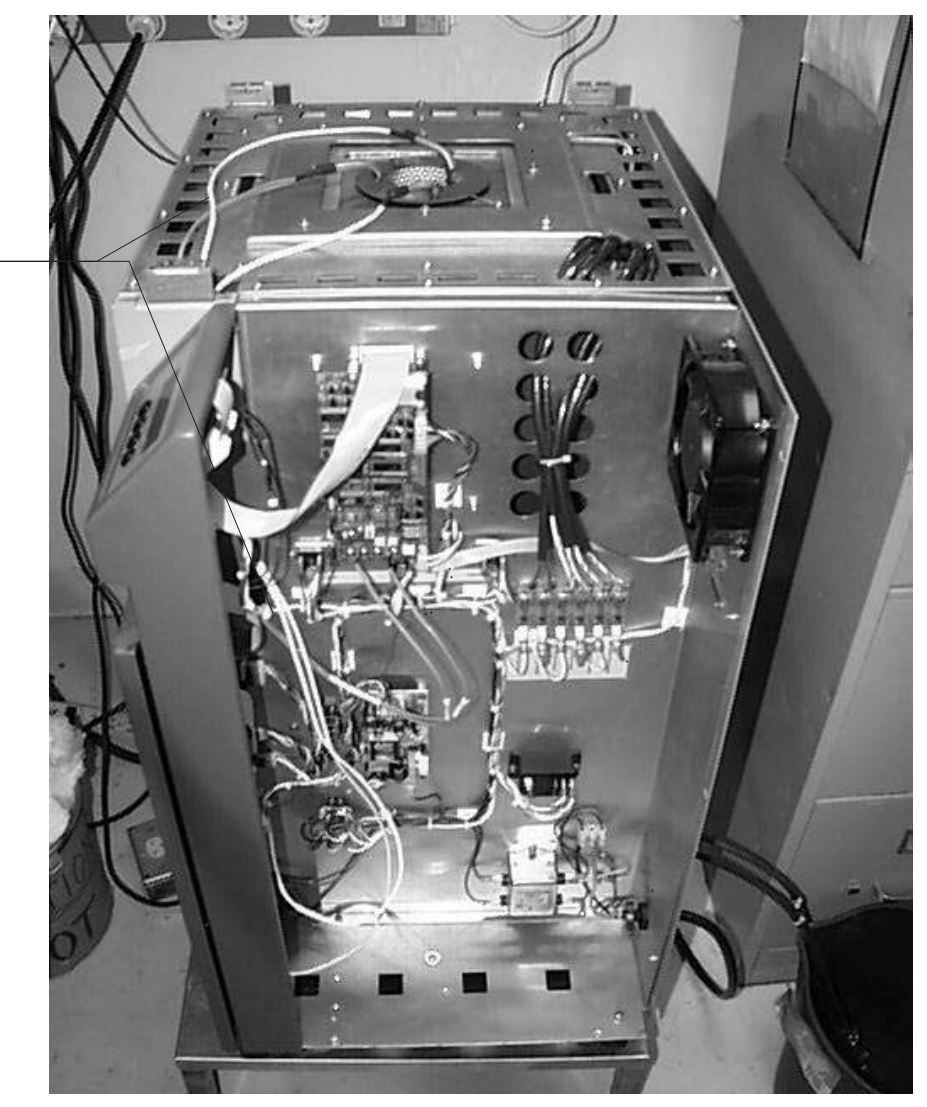

access hole at the top of the furnace into the electronics compartment of the furnace. See Figure 4.

Figure 4 Thermocouple Wire Routing

• Wire the thermocouple leads to the controllers. The wires should be firmly attached using the screw-down terminals on the controller printed circuit boards. The Top and Bottom controller cut-out thermocouple inputs must be shorted. On the top of the furnace, make sure that the leads from the thermocouples are directed away from the central well of the fur-

Thermocouple Wires

nace, and will not be pinched or interfere with other parts. Use the following wiring table:

| Thermocouple   | Thermocouple<br>Part Number | Lead Color     | Controller / Zone | Controller<br>Terminal |
|----------------|-----------------------------|----------------|-------------------|------------------------|
| Main - control | 40002003                    | red            | Main              | negative (-)           |
| Main - control | 40002003                    | black          | Main              | positive (+)           |
| Main – cut-out | 40002003                    | red            | Main              | negative (-)           |
| Main - cut-out | 40002003                    | black          | Main              | positive (+)           |
| Тор            | 40002004                    | red (yellow)   | Тор               | negative (-)           |
| Тор            | 40002004                    | black (orange) | Тор               | positive (+)           |
| Bottom         | 40002005                    | red (yellow)   | Bottom            | negative (-)           |
| Bottom         | 40002005                    | black (orange) | Bottom            | positive (+)           |

Table 3 Thermocouple Wiring

- Re-fasten the sheet metal over the electronics compartment of the furnace.
- Carefully re-attach the top cover of the furnace.
- Install the metal freeze point cell in the applicable configuration.
- Because of the new Duraboard Support Ring and extraneous pieces of Durablanket and/or Durapaper used in the well assembly, the unit must be burned-in to remove noxious fumes from the binder used in the insulation. The final burn-in should be done when laboratory personal will not be exposed to the fumes or the fumes should be vented to a safe area. *Personnel should not be exposed to the fumes.* Set the temperature of the furnace to 660°C with a scan rate of 2.0°C per minute maximum and allow the furnace to stabilize at 660°C. Leave the furnace at 660°C for 6 hours minimum to complete the burn-in process.

The furnace is now ready to be tested for vertical gradients and temperature calibration.

## 5 Parts and Controls

The Model 9116 consists of a control panel, furnace core, and a back panel. Each part and control is described below.

## 5.1 Control Panel

The controls to the furnace are located on panels to the right of the instrument. The upper portion of the panel is sloped and is the primary controller which is regularly used during operation of the furnace. A green light on the main display indicates the unit is energized. Beneath the primary controller is the power switch. The zone controllers are the least often used.

## 5.1.1 Primary Controller

The primary controller controls the center zone to which the end zones are slaved; and, therefore, has overall control of the furnace. This sloped panel is located on the upper right portion of the furnace (see Figure 5). The controller itself is a hybrid analog/digital device utilizing the high stability of analog circuitry with the flexibility of a micro-processor interface and digital controls.

The following controls and indicators are present on the primary controller panel: (1) the digital LED display, (2) the control buttons, and (3) the power indicator light.

 The digital display shows the set and actual temperatures as well as various other functions, settings and constants. The temperature can be set in scale units of either °C or °F.

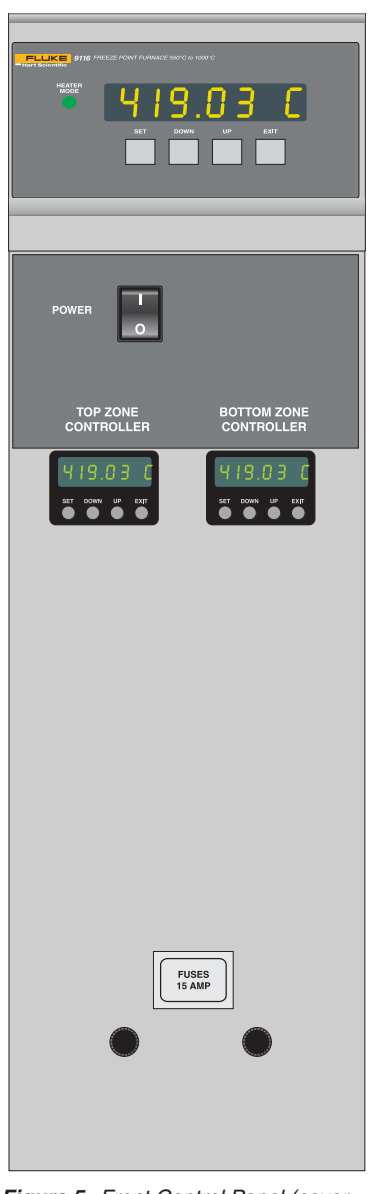

*Figure 5* Front Control Panel (cover door removed)

- (2) The control buttons (SET, DOWN, UP, and EXIT) are used to set the furnace temperature setpoint, access and set other operating and calibration parameters.
- A brief description of the functions of the buttons follows:

**SET** - Used to display the next parameter in a menu and to store parameters to the displayed value.

DOWN - Used to decrement the displayed value of parameters.

**UP** - Used to increment the displayed value.

**EXIT** - Used to exit from a menu. When "EXIT" is pressed any changes made to the displayed value are ignored.

(3) The power indicator light lets the user visually see that the unit is energized.

#### 5.1.2 System Fuses

For easy access by the user, the system fuses of appropriate amperage (15 A) are located behind the cover door or inside the electronics compartment. See Section Safety Guidelines with regard to changing the fuses.

#### 5.1.3 Zone Controller

The controllers for the top and bottom zones of the heater block are located behind the door. They are slaved to the primary zone of the furnace with differential thermocouples. Their controls are not normally accessed during operation of the furnace and are used only when the zones must be re-nulled. They are labeled according to their function.

### 5.2 Furnace Core

The furnace core contains the heater block, heater liner, and control sensors. See Figure 6 on page 21.

#### 5.2.1 Heater Block

The furnace core consists of a custom designed 3-zone heater with a hole in the center which receives the metal freeze point cell and its supporting canister (See Figure 6). The heater is physically divided into three zones; the top end zone, the bottom end zone, and the center or primary zone. The end zones are intended to thermally guard the primary zone from heat loss out the ends hence reducing the longitudinal temperature gradient. It is important to minimize this gradient to promote an even freeze throughout the freeze point cell which in turn maximizes the duration of the freeze.

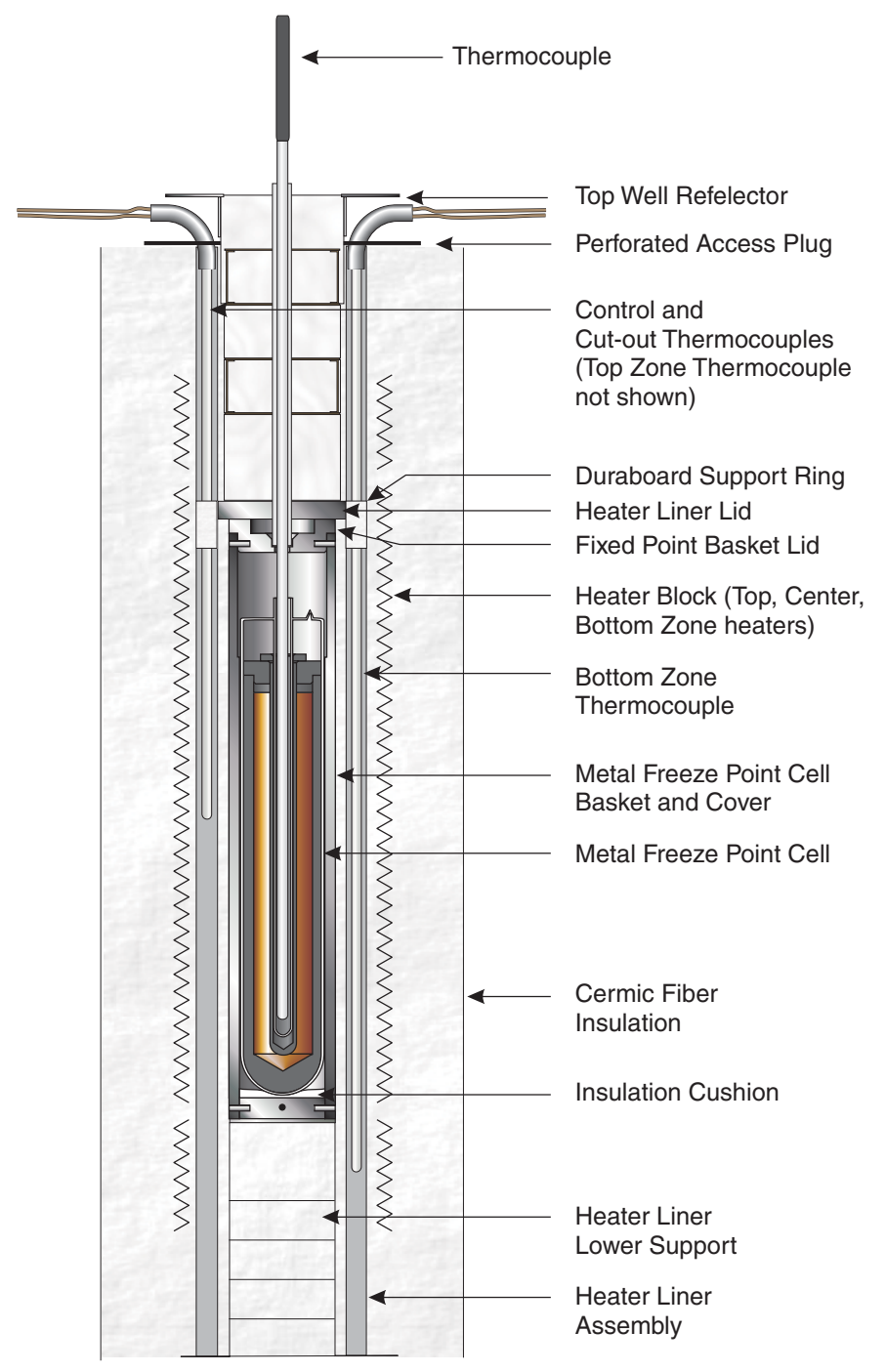

Figure 6 Furnace Core Diagram

#### 5.2.2 Heater Liner

The heater liner is an inconel core which acts as a thermal conductor between the heater and the freeze point cell and basket. The heater liner also helps to reduce vertical gradients.

#### 5.2.3 Control Sensors

A three zone control system requires several sensors to maintain temperature control. All of the sensors are in alumina sheaths and inserted into the furnace core just under the top cover of the furnace. This scheme allows the sensors to be removed and replaced easily. The top cover is clipped into place and comes off by applying upward pressure.

#### 5.2.3.1 Differential Thermocouples

The end zones are slaved to the center zone by means of differential thermocouples. Each end zone has one type of thermocouple differentially connected to a reference thermocouple in the center zone.

#### 5.2.3.2 Control Thermocouples

The control thermocouples are custom designed Type R thermocouples.

#### 5.2.3.3 Cut-out Thermocouple

The cut-out thermocouple is also a Type R thermocouple and is connected to the main controller. However, the cut-out system is linked so that all three zones cut-out if the cut-out thermocouple senses a problem.

### 5.3 Back Panel

The back panel consists of an exhaust fan, a serial communications connector, a power cord, and cooling water ports. See Figure 7 on page 23.

- 1. The exhaust fan allows air circulation around the electrical components. Be sure to keep this fan free of foreign objects that could hinder air flow.
- 2. The serial communication connector is a DB-9 connector for interfacing the furnace to a computer or terminal with serial RS-232 communications. (See Section 7 starting on page 39 for details.)
- The power cord is a non-removable cord of AC voltage (230 VAC ±10%).
- 4. The cooling water ports are provided for connecting to cooling water to reduce the heat load. See Section 4.4 Plumbing for details.

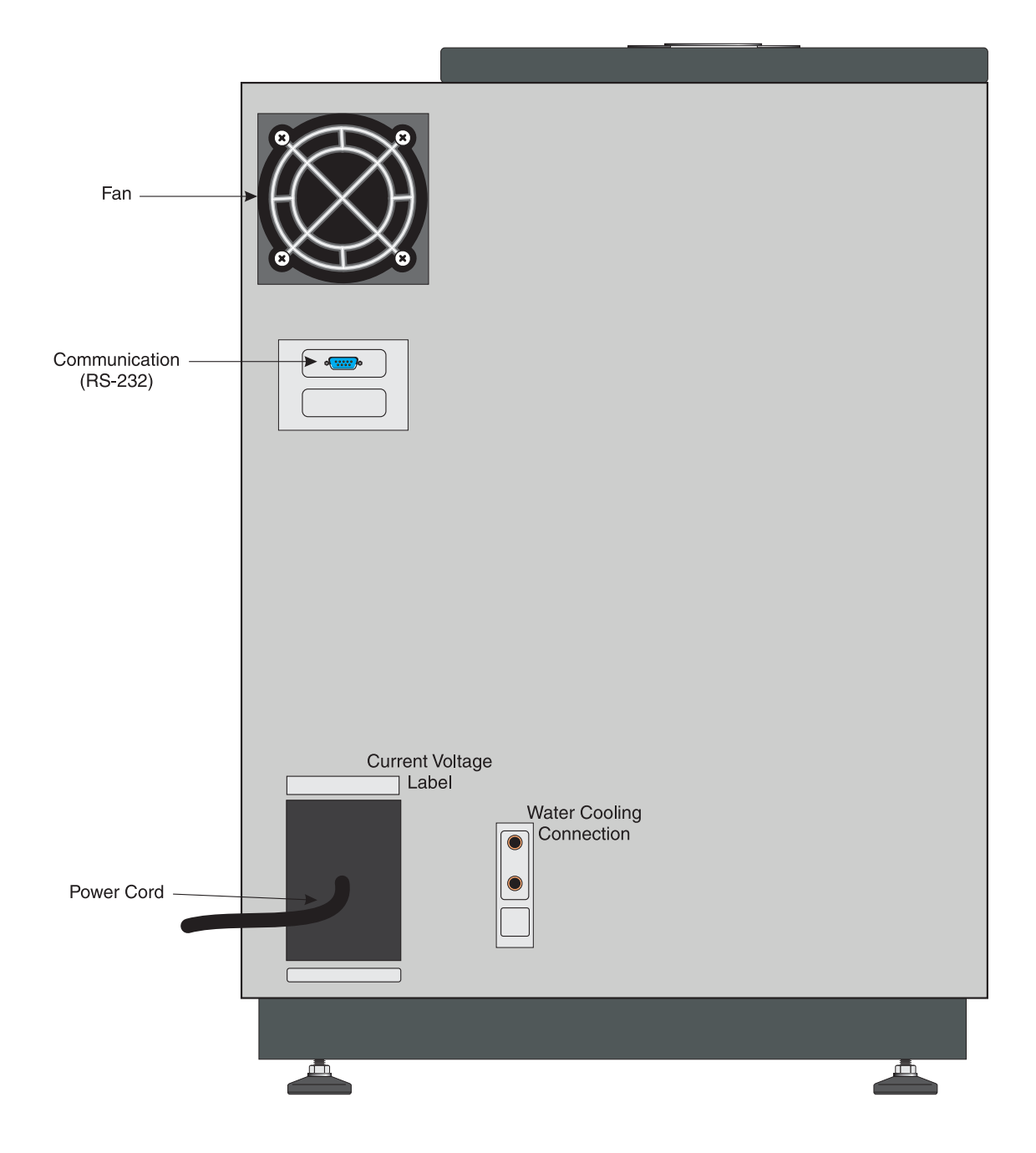

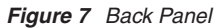

## 6 Controller Operation

This section discusses in detail how to operate the furnace temperature controller using the front control panel. By using the front panel key-switches and LED display the user may monitor the well temperature, adjust the set-point temperature in degrees C or F, monitor the heater output power, adjust the controller proportional band, and program the probe calibration parameters, operating parameters, serial interface configuration, and controller calibration parameters. Operation of the functions and parameters are shown in the flowchart in Figure 8 on page 26. This chart may be copied for reference.

In the following discussion a button with the word SET, UP, DOWN, or EXIT inside indicates the panel button while the dotted box indicates the display reading. Explanation of the button or display reading are to the right of each button or display value.

Note: The following descriptions apply to the main controller. Although the user can use these commands to adjust the two secondary controllers Hart Scientific strongly recommends that the user become familiar with the furnace before making any adjustments to the secondary controllers. The secondary heaters are adjusted at the factory for an ideal vertical gradient (for a given configuration) and any adjustment to these controllers could cause the vertical gradient to fall out of specification.

## 6.1 Well Temperature

The digital LED display on the front panel allows direct viewing of the actual well temperature. This temperature value is what is normally shown on the display. The units, C or F, of the temperature value are displayed at the right. For example,

962.3 [ Well temperature in degrees Celsius

The temperature displayed function may be accessed from any other function by pressing the "EXIT" button.

### 6.2 Temperature Set-point

The temperature set-point can be set to any value within the range and resolution as given in the specifications. Be careful not to exceed the safe upper temperature limit of any device inserted into the well.

Setting the temperature involves two steps: (1) select the set-point memory and (2) adjust the set-point value.

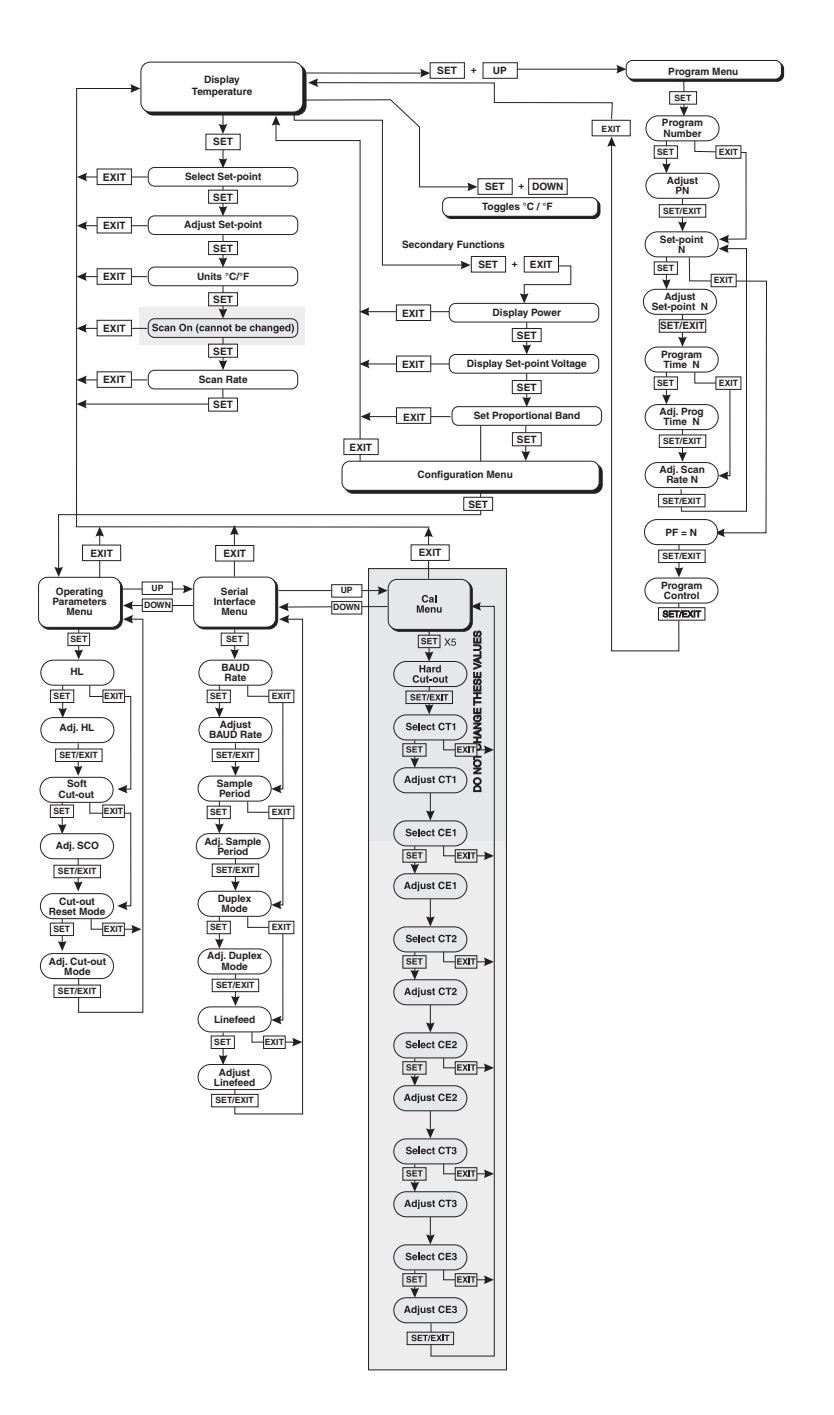

Figure 8 Controller Operation Flowchart

#### 6.2.1 Programmable Set-points

The controller stores 8 set-point temperatures in memory. The set-points can be quickly recalled to conveniently set the calibrator to a previously programmed temperature set-point.

To set the temperature one must first select the set-point memory. This function is accessed from the temperature display function by pressing "SET". The number of the set-point memory currently being used is shown at the left on the display followed by the current set-point value.

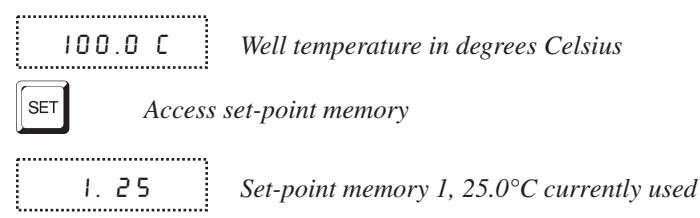

To change the set-point memory press "UP" or "DOWN".

5. 962 *New set-point memory 5, 962.0°C* 

Press "SET" to accept the new selection and access the set-point value.

SET

\_\_\_\_\_

Accept selected set-point memory

6.2.2 Set-point Value

The set-point value may be adjusted after selecting the set-point memory and pressing "SET".

+0952.0 Set-point value in °C

If the set-point value is correct then press "EXIT" to resume displaying the well temperature. Press "UP" or "DOWN" to adjust the sign of the temperature positive and negative. The sign will be flashing on and off. If the sign is correct press "SET". The first digit of the temperature should now be flashing. Adjust this digit by pressing "UP" or "DOWN".

+0952.7 New set-point value

Press "SET" to accept the first digit and repeat until the last digit has been adjusted. Press "SET" to accept the new set-point. If "EXIT" is pressed all changes made to the set-point are discarded.

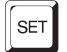

Accept new set-point value

#### 6.2.3 Temperature Scale Units

Temperature Scale Units of the controller are set by the user to degrees Celsius (°C) or Fahrenheit (°F). The units are used in displaying the well temperature, set-point, and proportional band.

Press "SET" after adjusting the set-point value to change display units.

Un= C

Un = C Scale units currently selected

Press "UP" or "DOWN" to change the units.

Un= F New units selected

## 6.3 Scan

The scan rate can be set and enabled so that when the set-point is changed the dry-well heats or cools at a specified rate (degrees per minute) until it reaches the new set-point. With the scan disabled the dry-well heats or cools at the maximum possible rate.

**Note:** Enabling the Scan Control only applies to future changes to the set-point. The scan rate must be enabled before changing the set-point. For example, if the 9116 is currently set for 200°C with Scan Control "OFF" and the user changes the set-point to 700°C and then sets Scan Control to "ON", the 9116 ramps up to 700°C at the maximum rate. The Scan Control must be set to "ON" before the set-point is changed to 700°C in order to ramp up at the scan rate.

#### 6.3.1 Scan Control

The scan control is not user adjustable. It is defaulted to "ON" for the primary controller. There is no scan rate control for the zone controllers.

#### 6.3.2 Scan Rate

The scan rate can be set from 0.1 to  $5^{\circ}$ C/min. The scan rate for the primary controller is defaulted to  $2^{\circ}$ C/min. The recommended scan rate for the fixed-point cell operation is a maximum of  $2^{\circ}$ C/min.

The scan rate function appears in the main menu after the scan control function. The scan rate units are in degrees per minute, degrees C or F depending on the selected units.

5r = 10.0 Scan rate in °C/min.

Press "UP" or "DOWN" to change the scan rate.

Sr = 5.8 New scan rate

-----

Press "SET" to accept the new scan rate and continue.

| SET |
|-----|
|-----|

Accept scan rate

The scan rates of the three zone controllers should be set to similar values, otherwise the furnace might exhibit abnormal performance.

#### 6.4 Ramp and Soak Program

The ramp and soak program feature for the 9116 allows the user to program a number of set-points, cycle the furnace automatically between the temperatures at a scan rate set by the user, and hold the furnace at each temperature for a period of time set by the user. The user can select one of four different cycle functions. The Ramp and Soak Menu is accessed by pressing "SET" and "UP" simultaneously.

#### 6.4.1 Program Points

The 9116 contains eight "program points". Each program point contains a set-point, scan rate, and soak time. When the unit is in program mode the unit heats or cools to the current program set-point at the current program scan rate. Once the program set-point is reached the unit waits for the program soak time before heating or cooling to the next program set-point. To access the Ramp and Soak Program Menu press "SET" and "UP" simultaneously.

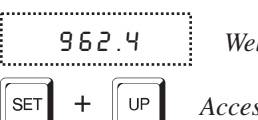

Well temperature

Access Ramp and Soak Program Menu

#### 6.4.2 Number of Program Points

The first parameter in the program menu is the number of program points to cycle through. Up to 8 set-points can be used in a ramp and soak program.

.....

Pn= 8 Number of program points to cycle through

Use the "UP" and "DOWN" buttons to change the program points. The valid range is from 2 to 8.

\_\_\_\_\_ P n = 4 Number of program points

Press "SET" to continue. Pressing "EXIT" causes any changes made to the parameter to be discarded.

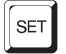

Accept the new number of program points.

#### 6.4.3 Editing Program Set-Points

The controller allows the user to adjust up to eight program points. These are accessed by pressing "SET" after setting the number of program points as described in Section 6.4.2. Each program point has three associated parameters: the program set-point, the program scan rate, and the program hold (or soak) time. After adjusting the number of program points press "SET".

SP | Program point 1

Use the "UP" or "DOWN" buttons to select any of the program points. The controller only allows the user to edit program points that are less than or equal to the number of program points selected as explained in Section 6.4.2. For example, if the user has selected 4 program points program points 5, 6, 7, and 8 cannot be edited.

5P 4 Program point 4

Press "SET" to edit a program point.

SET

Edit program point

The first value to edit is the program set-point.

+0962.7

+ 0962.7 Program set-point value in °C

Use "UP", "DOWN", and "SET" to adjust the set-point as each digit flashes.

+0970.0

**10.0** *New program set-point value for program point 4* 

Press "SET" to save the new set-point value or "EXIT" to discard changes.

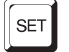

Accept the program point set-point

The next value to edit is the program soak time.

РЕ Ч

Program point 4 soak time

Press "SET" to edit the program soak time.

SET

Edit program point soak time

Use "UP", "DOWN", and "SET" to adjust the program soak time. This value can be any integer from 0 to 14400. This time is the number of minutes the program set-point maintains after the temperature of the furnace has settled and before proceeding to the next set-point. Each digit flashes individually to indicate that it can be adjusted.

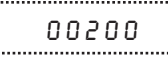

Program point 4 soak time set for 200 minutes

Press "SET" to save the new soak-time value or "EXIT" to discard changes.

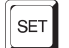

Accept the program point soak time

The next value to edit is the program scan rate. This value is ignored if scan is not enabled for the unit (See Section 6.3.1).

5r 4

Program point 4 scan rate

Press "SET" to edit the program scan rate.

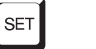

Edit the program point scan rate

10.0

Current program point 4 scan rate

Use "UP" and "DOWN" to adjust the program scan rate.

11.3

New program point 4 scan rate

Press "SET" to save the new scan rate value.

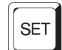

Accept the program point scan rate

After "SET" is pressed the controller advances to the next program point or, if there are no more program points to edit, exits to the Program Function Menu. Repeat the above steps to edit any program point.

#### 6.4.4 **Program Function Mode**

The next parameter is the program function or cycle mode. There are four possible modes which determine whether the program scans up (from set-point 1 to n) only or both up and down (from set-point n to 1), and also whether the program stops after one cycle or repeats the cycle indefinitely. The table below shows the action of each of the four program mode settings.

| Function | Action         |
|----------|----------------|
| 1        | up-stop        |
| 2        | up-down-stop   |
| 3        | up-repeat      |
| 4        | up-down-repeat |
| PF=1     | Program mode   |

Use the "UP" or "DOWN" buttons to change the mode.

| PF=4 N | lew mode |
|--------|----------|
|--------|----------|

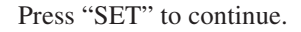

Save new setting

#### 6.4.5 **Program Control**

SET

The final parameter in the program menu is the control parameter. You may choose between three options to either start the program from the beginning, continue the program from where it was when it was stopped, or stop the program.

-----P=OFF Program presently off

Use the "UP" or "DOWN" buttons to change the status.

...... P = G O

Start cycle from beginning

Or

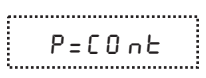

 $P = \Box \cap E$  Continue the program from where it was when it was stopped

Press "SET" to activate the new program control command and return to the temperature display.

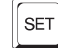

Activate new command

#### Secondary Menu 6.5

Functions which are used less often are accessed within the secondary menu. The secondary menu is accessed by pressing "SET" and "EXIT" simultaneously and then releasing. The first function in the secondary menu is the heater power display. (See Figure 8 on page 26.)

#### 6.6 **Heater Power**

The temperature controller controls the temperature of the furnace by pulsing the heater on and off. The total power being applied to the heater is determined by the duty cycle or the ratio of heater on time to the pulse cycle time. By knowing the amount of heating the user can tell if the calibrator is heating up to the set-point, cooling down, or controlling at a constant temperature. Monitoring the percent heater power lets the user know how stable the well temperature is. With good control stability the percent heating power should not fluctuate more than  $\pm 1\%$  within one minute.

The heater power display is accessed in the secondary menu. Press "SET" and "EXIT" simultaneously and release. The heater power is displayed as a percentage of full power.

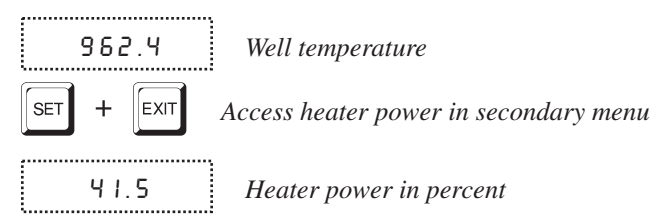

To exit out of the secondary menu press "EXIT". To continue on to the proportional band setting function press "SET".

## 6.7 Proportional Band

In a proportional controller such as this the heater output power is proportional to the well temperature over a limited range of temperatures around the set-point. This range of temperature is called proportional band. At the bottom of the proportional band the heater output is 100%. At the top of the proportional band the heater output is 0. Thus as the temperature rises the heater power is reduced, which consequently tends to lower the temperature back down. In this way the temperature is maintained at a fairly constant temperature.

The temperature stability of the well and response time depend on the width of the proportional band. If the band is too wide the well temperature deviates excessively from the set-point due to varying external conditions. This deviation is because the power output changes very little with temperature and the controller cannot respond very well to changing conditions or noise in the system. If the proportional band is too narrow the temperature may swing back and forth because the controller overreacts to temperature variations. For best control stability the proportional band must be set for the optimum width.

The proportional band width is set at the factory to about 100.0°C. The proportional band width may be altered by the user if he desires to optimize the control characteristics for a particular application.

The proportional band width is easily adjusted from the front panel. The width may be set to discrete values in degrees C or F depending on the selected units. The proportional band adjustment can be accessed within the secondary menu. Press "SET" and "EXIT" to enter the secondary menu and show the heater power. Then press "SET" twice to access the proportional band.

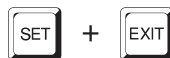

41.5

Access heater power in secondary menu

Heater power in percent

 SET
 Access set-point voltage

 10.005
 Set-point voltage in millivolts

 SET
 Access proportional band

To change the proportional band press "UP" and "DOWN". Pressing "EXIT" exits the secondary menu ignoring any changes just made to the proportional band value.

35.2 Proportional band

 SET
 Accept the new proportional band setting

## 6.8 Controller Configuration

The controller has a number of configuration and operating options and calibration parameters which are programmable via the front panel. These are accessed from the secondary menu after the proportional band function by pressing "SET". Pressing "SET" again enters the first of three groups of configuration parameters—operating parameters, serial interface parameters and calibration parameters. The groups are selected using the "UP" and "DOWN" keys and then pressing "SET".

## 6.9 Operating Parameters

......

The operating parameters menu is indicated by,

PRr Operating parameters menu

Press "SET" to enter the menu. The operating parameters menu contains the HL (High Limit) parameter and the Soft cut-out Parameter.

#### 6.9.1 High Limit

The HL parameter adjusts the upper set-point temperature. The factory default and maximum are set to 1150. For safety, a user can adjust the HL down so the maximum temperature set-point is restricted.

HL High Limit parameter

Press "SET" to enable adjustment of HL.

+ ||50.0 Current HL setting

34

Adjust the HL parameter digit by digit using "UP", "DOWN", and "SET" as each digit flashes.

+ 1005.9 New HL setting

Press "SET" to accept the new temperature limit.

#### 6.9.2 Soft Cut-out

The "Soft Cut-out" temperature parameter is used by the controller to shut the unit down during over-temperature conditions.

SoFtCo

Soft Cut-out parameter

Press "SET" to enable adjustments of the Soft Cut-out.

+ 1150.0 Current Soft Cut-out setting

Adjust this parameter by using "UP", "DOWN", and "SET" as each digit flashes.

+ 1102.0

-----

New Soft Cut-out setting

Press "SET" to accept the new temperature limit.

If the temperature of the unit is ever greater than the "Soft Cut-out" temperature the controller shuts itself down and displays, alternately, "5 L B U L" and "Err 8".

#### 6.9.3 Cut-out Reset Mode

The cut-out reset mode determines whether the cut-out resets automatically when the well temperature drops to a safe value or must be manually reset by the operator.

The parameter is indicated by,

[tor5t

Cut-out reset mode parameter

Press "SET" to access the parameter setting. Normally the cut-out is set for manual mode.

r SE

Cut-out set for manual reset

To change to automatic reset mode press "UP" or "DOWN" and then "SET".

Ruto

Cut-out set for automatic reset

## 6.10 Serial Interface Parameters

The serial RS-232 interface parameters menu is indicated by,

SErIRL Serial RS-232 interface parameters menu

The serial interface parameters menu contains parameters which determine the operation of the serial interface. These controls only apply to instruments fitted with the serial interface. The parameters in the menu are: BAUD rate, sample period, duplex mode, and linefeed.

#### 6.10.1 BAUD Rate

The BAUD rate is the first parameter in the menu. The BAUD rate setting determines the serial communications transmission rate.

The BAUD rate parameter is indicated by,

```
ь я и а
```

.....

ЬЯU d Serial BAUD rate parameter

Press "SET" to choose to set the BAUD rate. The current BAUD rate value is then displayed.

```
2400 Ь Current BAUD rate
```

The BAUD rate of the serial communications may be programmed to 300 600, 1200, 2400, 4800, or 9600 BAUD. 2400 BAUD is the default setting. Use "UP" or "DOWN" to change the BAUD rate value.

Ч800ь New BAUD rate

Press "SET" to set the BAUD rate to the new value or "EXIT" to abort the operation and skip to the next parameter in the menu.

#### 6.10.2 Sample Period

The sample period is the next parameter in the serial interface parameter menu. The sample period is the time period in seconds between temperature measurements transmitted from the serial interface. If the sample rate is set to 5, the instrument transmits the current measurement over the serial interface approximately every five seconds. The automatic sampling is disabled with a sample period of 0. The sample period is indicated by,

5PEr Serial sample period parameter

Press "SET" to choose to set the sample period. The current sample period value is displayed.

SP=1

*Current sample period (seconds)* 

Adjust the value with "UP" or "DOWN" and then use "SET" to set the sample rate to the displayed value.

,..... SP=60 New sample period .....

#### 6.10.3 **Duplex Mode**

The next parameter is the duplex mode. The duplex mode may be set to full duplex or half duplex. With full duplex any commands received by the calibrator via the serial interface are immediately echoed or transmitted back to the device of origin. With half duplex the commands are executed but not echoed. The duplex mode parameter is indicated by,

..... dUPL . Serial duplex mode parameter 

Press "SET" to access the mode setting.

```
.....
```

d=FULL Current duplex mode setting

The mode may be changed using "UP" or DOWN" and pressing "SET".

..... d=HALF

New duplex mode setting

#### 6.10.4 Linefeed

The final parameter in the serial interface menu is the linefeed mode. This parameter enables (on) or disables (off) transmission of a linefeed character (LF, ASCII 10) after transmission of any carriage-return. The linefeed parameter is indicated by,

..... LF

Serial linefeed parameter

Press "SET" to access the linefeed parameter.

```
······
LF=On
```

The mode may be changed using "UP" or "DOWN" and pressing "SET".

Current linefeed setting

```
.....
  LF=OFF New linefeed setting
```

## 6.11 Calibration Parameters

The operator of the 9116 has access to the furnace calibration constants. These values are set at the factory and must not be altered. The correct values are important to the accuracy and proper and safe operation of the furnace. Access to these parameters is available to the user only so that in the event the controller memory fails, the user may restore these values to the factory settings. The user should have a list of these constants and their settings with the manual.

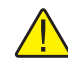

**CAUTION:** DO NOT change the values of the furnace calibration constants from the factory set values. The correct settings of these parameters is important to the safety and proper operation of the furnace.

The calibration parameters menu is indicated by,

CRL Calibration parameters menu

Press "SET" five times to enter the menu. The calibration parameters menu contains the parameters Hard Cut-out, CT1, CE1, CT2, CE2, CT3, and CE3.

### 6.11.1 Hard Cut-out

This parameter is the temperature above which the unit shuts down automatically. The parameter is set at the factory to approximately 1150°C and cannot be changed by the user.

נטב-סטב Hard Cut-out display

Press "SET" to display the current Hard Cut-out value.

Press "SET" or "EXIT" to skip to the next parameter.

#### 6.11.2 CT1, CT2, and CT3

.....

This calibration parameters CT1, CT2, and CT3 are the calibration temperatures.

#### 6.11.3 CE1, CE2, and CE3

This calibration parameters CE1, CE2, and CE3 are the calibration errors corresponding to the calibration temperatures.

## 7 Digital Communication Interface

The furnace is capable of communicating with and being controlled by other equipment through the RS-232 digital interface.

With a digital interface the instrument may be connected to a computer or other equipment. This allows the user to set the set-point temperature, monitor the temperature, and access any of the other controller functions, all using remote communications equipment.

## 7.1 Serial Communications

The calibrator is installed with an RS-232 serial interface that allows serial digital communications over fairly long distances. With the serial interface the user may access any of the functions, parameters and settings discussed in Section 6 with the exception of the BAUD rate setting.

## 7.1.1 Wiring

The serial communications cable attaches to the calibrator through the DB-9

connector at the back of the instrument. Figure 9 shows the pin-out of this connector and suggested cable wiring. To eliminate noise, the serial cable should be shielded with low resistance between the connector (DB9) and the shield.

### 7.1.2 Setup

Before operation the serial interface must first be set up by programming the BAUD rate and other configuration parameters. These parameters are programmed within the serial interface menu.

To enter the serial parameter programming mode first press "EXIT" while pressing "SET" and release to enter the secondary menu. Press "SET" repeatedly until the display reads " $C \circ n F I C$ ". This is the menu selection. Press "UP" repeatedly until the serial interface menu is

# RS-232 Cable Wiring for IBM PC and Compatibles

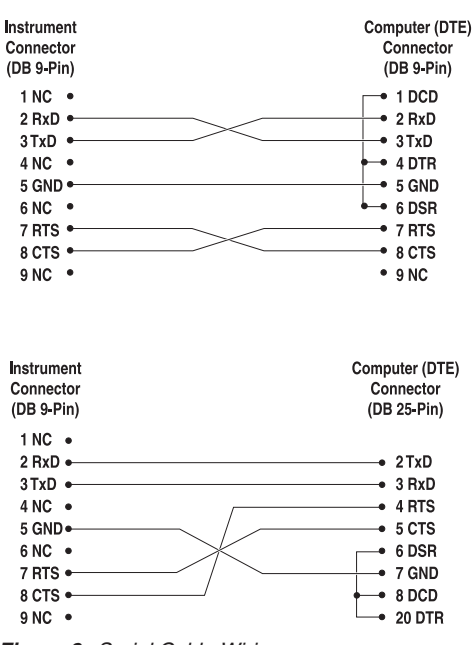

Figure 9 Serial Cable Wiring

indicated with "5ErIRL". Finally press "SET" to enter the serial parameter menu. In the serial interface parameters menu are the BAUD rate, the sample rate, the duplex mode, and the linefeed parameter.

#### 7.1.2.1 BAUD Rate

The BAUD rate is the first parameter in the menu. The display will prompt with the BAUD rate parameter by showing "BAUd". Press "SET" to choose to set the BAUD rate. The current BAUD rate value will then be displayed. The BAUD rate of the serial communications may be programmed to 300, 600, 1200, or 2400 BAUD. The BAUD rate is pre-programmed to 2400 BAUD. Use "UP" or "DOWN" to change the BAUD rate value. Press "SET" to set the BAUD rate to the new value or "EXIT" to abort the operation and skip to the next parameter in the menu.

#### 7.1.2.2 Sample Period

The sample period is the next parameter in the menu and prompted with "SAm-PLE". The sample period is the time period in seconds between temperature measurements transmitted from the serial interface. If the sample rate is set to 5 for instance then the instrument will transmit the current measurement over the serial interface approximately every five seconds. The automatic sampling is disabled with a sample period of 0. Press "SET" to choose to set the sample period. Adjust the period with "UP" or "DOWN" and then use "SET" to set the sample rate to the displayed value.

#### 7.1.2.3 Duplex Mode

The next parameter is the duplex mode indicated with "dUPL". The duplex mode may be set to half duplex ("HALF") or full duplex ("FULL"). With full duplex any commands received by the thermometer via the serial interface will be immediately echoed or transmitted back to the device of origin. With half duplex the commands will be executed but not echoed. The default setting is full duplex. The mode may be changed using "UP" or "DOWN" and pressing "SET".

#### 7.1.2.4 Linefeed

The final parameter in the serial interface menu is the linefeed mode. This parameter enables ("On") or disables ("OFF") transmission of a linefeed character (LF, ASCII 10) after transmission of any carriage-return. The default setting is with linefeed on. The mode may be changed using "UP" or "DOWN" and pressing "SET".

#### 7.1.3 Serial Operation

Once the cable has been attached and the interface set up properly the controller will immediately begin transmitting temperature readings at the programmed rate. The serial communications uses 8 data bits, one stop bit, and no parity. The set-point and other commands may be sent via the serial interface to set the temperature set-point and view or program the various parameters. The interface commands are discussed in Section 7.2. All commands are ASCII character strings terminated with a carriage-return character (CR, ASCII 13).

## 7.2 Interface Commands

The various commands for accessing the calibrator functions via the digital interfaces are listed in this section (see Table 4 starting on page 42). These commands are used with the RS-232 serial interface. In either case the commands are terminated with a carriage-return character. The interface makes no distinction between upper and lower case letters, hence either may be used. Commands may be abbreviated to the minimum number of letters which determines a unique command. A command may be used to either set a parameter or display a parameter depending on whether or not a value is sent with the command following an "=" character. For example "s"<CR> will return the current set-point and "s=50.00"<CR> will set the set-point to 50.00 degrees.

In the following list of commands, characters or data within brackets, "[" and "]", are optional for the command. A slash, "/", denotes alternate characters or data. Numeric data, denoted by "n", may be entered in decimal or exponential notation. Spaces may be added within command strings and will simply be ignored. Backspace (BS, ASCII 8) may be used to erase the previous character. A terminating CR is implied with all commands.

#### Table 4 Digital Communications Commands

| Command Description                                    | Command<br>Format     | Command<br>Example | Returned                       | Returned<br>Example | Acceptable<br>Values          |
|--------------------------------------------------------|-----------------------|--------------------|--------------------------------|---------------------|-------------------------------|
| Display Temperature                                    |                       |                    |                                |                     |                               |
| Read current set-point                                 | s[etpoint]            | S                  | set: 9999.9 {C or F}           | set: 150.00 C       |                               |
| Set current set-point to n                             | s[etpoint]=n          | s=450              |                                |                     | Instrument<br>Range           |
| Set temperature units:                                 | u[nits]=c/f           |                    |                                |                     | C or F                        |
| Set temperature units to Celsius                       | u[nits]=c             | U=C                |                                |                     |                               |
| Set temperature units to<br>Fahrenheit                 | u[nits]=f             | u=f                |                                |                     |                               |
| Read scan function                                     | sc[an]                | SC                 | scan: {ON or OFF}              | scan: ON            |                               |
| Set scan function:                                     | sc[an]=on/of[f]       |                    |                                |                     | ON or OFF                     |
| Turn scan function on                                  | sc[an]=on             | sc=on              |                                |                     |                               |
| Turn scan function off                                 | sc[an]=of[f]          | sc-of              |                                |                     |                               |
| Read scan rate                                         | sr[ate]               | sr                 | srat: 999.99 {C or F}/min      | srat: 10.0 C/min    |                               |
| Set scan rate to <i>n</i> degrees per minute           | sr[ate]=n             | sr=5               |                                |                     | .1 to 99.9                    |
| Secondary Menu                                         |                       |                    |                                |                     |                               |
| Read proportional band setting                         | pr[op-band]           | pr                 | pb: 999.9                      | pr: 15.9            |                               |
| Set proportional band to n                             | pr[op-band]=n         | pr=8.83            |                                |                     | 0.1 to 100                    |
| Read heater power<br>(duty cycle)                      | po[wer]               | ро                 | p%: 999.9                      | ро: 1               |                               |
| Ramp and Soak Menu                                     |                       |                    |                                |                     |                               |
| Read number of programmable set-points                 | pn                    | pn                 | pn: 9                          | pn: 2               |                               |
| Set number of programmable set-points to <i>n</i>      | pn= <i>n</i>          | pn=4               |                                |                     | 1 to 8                        |
| Read programmable set-point number n                   | ps <i>n</i>           | ps3                | ps <i>n</i> : 9999.99 {C or F} | ps1: 50.00 C        |                               |
| Set programmable set-point number <i>n</i> to <i>n</i> | ps <i>n=n</i>         | ps3=50             |                                |                     | 1 to 8, Instru-<br>ment Range |
| Read program set-point soak time                       | pt <i>n</i>           | pt3                | ti <i>n</i> : 999              | ti1: 5              |                               |
| Set program set-point soak time to<br><i>n</i> minutes | pt <i>n=n</i>         | pt3=5              |                                |                     | 0 to 14400                    |
| Read program scan rate                                 | px <i>n</i>           | рх3                | srn: 99.9                      | sr3: 11.3           |                               |
| Set program scan rate                                  | px <i>n=n</i>         | px3=10             |                                |                     | .1 to 99.9                    |
| Read program control mode                              | рс                    | рс                 | prog: {OFF or ON}              | prog: OFF           |                               |
| Set program control mode:                              | pc=g[o]/s[top]/c[ont] |                    |                                |                     | GO or STOP or<br>CONT         |

| Command Description                             | Command<br>Format      | Command<br>Example | Returned           | Returned<br>Example | Acceptable<br>Values |
|-------------------------------------------------|------------------------|--------------------|--------------------|---------------------|----------------------|
| Start program                                   | pc=g[o]                | pc=g               |                    |                     |                      |
| Stop program                                    | pc=s[top]              | pc=s               |                    |                     |                      |
| Continue program                                | pc=c[ont]              | pc=c               |                    |                     |                      |
| Read program function                           | pf                     | pf                 | pf: 9              | pf: 3               |                      |
| Set program function to n                       | pf= <i>n</i>           | pf=2               |                    |                     | 1 to 4               |
| Configuration Menu                              |                        |                    |                    |                     |                      |
| Operating Parameters Menu                       |                        |                    |                    |                     |                      |
| Read high limit                                 | hl                     | hl                 | hl:999             | hl:126              |                      |
| Set high limit                                  | hl= <i>n</i>           | hl=90              |                    |                     | 0 to 1200            |
| Read soft cut-out                               | scut                   | scut               | scut: 9999.9       | scut: 1150.0        |                      |
| Set soft cut-out setting:                       | cu[tout]=n             |                    |                    |                     |                      |
| Set soft cut-out to n degrees                   | cu[tout]=n             | cu=500             |                    |                     | 0.0 to 1150.0        |
| Read cut-out mode                               | cm[ode]                | cm                 | cm:{xxxx}          | cm:AUTO             |                      |
| Set cut-out mode                                | cm[ode]=r[eset]/a[uto] |                    |                    |                     | Reset or Auto        |
| Set cut-out to be reset manually                | cm[ode]=r[eset]        | cm=r               |                    |                     |                      |
| Set cut-out to be reset automatically           | cm[ode]=a[uto]         | cm=a               |                    |                     |                      |
| Serial Interface Menu                           |                        |                    |                    |                     |                      |
| Read serial sample setting                      | sa[mple]               | sa                 | sa: 9              | sa: 1               |                      |
| Set serial sampling setting to <i>n</i> seconds | sa[mple]= <i>n</i>     | sa=0               |                    |                     | 0 to 4000            |
| Set serial duplex mode:                         | du[plex]=f[ull]/h[alf] |                    |                    |                     | FULL or HALF         |
| Set serial duplex mode to full                  | du[plex]=f[ull]        | du=f               |                    |                     |                      |
| Set serial duplex mode to half                  | du[plex]=h[alf]        | du=h               |                    |                     |                      |
| Set serial linefeed mode:                       | lf[eed]=on/of[f]       |                    |                    |                     | ON or OFF            |
| Set serial linefeed mode to on                  | lf[eed]=on             | lf=on              |                    |                     |                      |
| Set serial linefeed mode to off                 | lf[eed]=of[f]          | lf=of              |                    |                     |                      |
| Cal Menu                                        |                        |                    |                    |                     |                      |
| Read CTn calibration parameter                  | ctn                    | ct1                | ct <i>n</i> :99.9C | ct1:-10.0C          |                      |
| Set CTn calibration parameter to n              | ctn=n                  | ct1=-10.0          |                    |                     | 0 to 12.00           |
| Read CEn calibration parameter                  | cen                    | ce1                | ce <i>n</i> :99.9C | ce1:-10.1C          |                      |
| Set CEn calibration parameter to                | cen=n                  | ce1=-10            |                    |                     | -99.9 to 99.9        |

#### Digital Communications Commands continued

Set CE*n* calibration parameter to ce*n*=*n* п

#### Digital Communications Commands continued

| Command Description            | Command<br>Format                                                                                                    | Command<br>Example | Returned         | Returned<br>Example | Acceptable<br>Values |
|--------------------------------|----------------------------------------------------------------------------------------------------|--------------------|------------------|---------------------|----------------------|
| These commands are only used   | I for factory testing.                                                                                                    |                    |                  |                     |                      |
| Miscellaneous (not on menus)   |                                                                                                    |                    |                  |                     |                      |
| Read firmware version number   | *ver[sion]                                                                                                    | *ver               | ver.9999,9.99    | ver.9122,3.54       |                      |
| Read structure of all commands | h[elp]                                                                                                    | h                  | list of commands |                     |                      |
| Legend:                        | <ul><li>[] Optional Command data</li><li>{} Returns either information</li><li>n Numeric data supplied by user</li></ul>                                                                      |                    |                  |                     |                      |
|                                |                                                                                                    |                    |                  |                     |                      |
|                                |                                                                                                    |                    |                  |                     |                      |
|                                | 9 Numeric data returned to user                                                                                                    |                    |                  |                     |                      |
|                                | x Character data returned to user                                                                                                    |                    |                  |                     |                      |
| Note:                          | When DUPLEX is set to FULL and a command is sent to READ, the command is returned followed by a carriage return and linefeed. Then the value is returned as indicated in the RETURNED column. |                    |                  |                     |                      |

## Vertical Gradient Procedure

**CAUTION:** Always perform the vertical gradient procedure before the calibration procedure. Changing the vertical gradient can affect the accuracy of the unit.

To achieve the optimum performance of this unit it is necessary to adjust the top and bottom zone controllers to provide the best vertical gradient possible inside the well assembly. By following this procedure, the user will be able to achieve vertical gradients less than 0.5°C over a 5-inch length at the bottom of the well assembly.

## 8.1 Assembly

Carefully install the fixed-point cell in the well assembly of the furnace per the instructions supplied with the cell and the furnace User Guide.

## 8.2 Test

8

As a minimum, the following test equipment will be required to perform this procedure:

- A calibrated Type S or Type R thermocouple
- A calibrated readout device for the thermocouple

Leave the top and bottom zone controller set-points at the values listed on the Report of Test provided with the furnace. Using the main controller, take the temperature of the furnace to an initial temperature of 400°C. After the furnace has stabilized for several hours, take the temperature of the furnace to approximately 5°C below the freeze point temperature of the fixed-point cell (e.g., 1079°C for copper, 957°C for silver, etc.). Use a scan rate of 0.5°C per minute maximum. Let the furnace stabilize over-night or until the test probe reaches a stability of < 0.1°C for greater than 15 minutes.

Measure the temperature at one-inch intervals from the bottom of the well to 5 inches above the bottom of the well. Take the measurement in ascending and then descending order. The measurements should be taken at 90-second intervals in the following pattern for a total of 12 measurements.

| Height (inches) | Measurement Number | Measurement Number | Average  |
|-----------------|--------------------|--------------------|----------|
| 0               | 1                  | 12                 | (1+12)/2 |
| 1               | 2                  | 11                 | (2+11)/2 |
| 2               | 3                  | 10                 | (3+10)/2 |
| 3               | 4                  | 9                  | (4+9)/2  |
| 4               | 5                  | 8                  | (5+8)/2  |
| 5               | 6                  | 7                  | (6+7)/2  |
|                 |                    |                    |          |

Average the two temperatures as shown in the above table. It is helpful to graph the gradient results to visualize the effect of changing the top and bottom zone controller set-points. The average gradient over the 5 inches should be less than  $0.5^{\circ}$ C for use with a copper cell and less than  $.2^{\circ}$ C for use with a silver cell. If the average gradient is larger than this, adjust the top and bottom zone controller set points, allow the furnace to re-stabilize (<  $0.1^{\circ}$ C for greater than 15 minutes), and re-measure the gradient. Continue this procedure until the desired vertical gradient is achieved.

*Caution:* The vertical gradient must be such that the top of the cell is hotter than the bottom of the cell or damage to the cell may result.

## Calibration Procedure

**CAUTION:** If the vertical gradient needs to be adjusted, complete that procedure first. Changing the vertical gradient can affect the accuracy of the unit.

At times the user may want to calibrate the unit to improve the temperature set-point accuracy. Calibration is done by adjusting the controller probe offset adjustments CE1, CE2, and CE3 so that the temperature of the unit, as measured with a standard thermocouple, agrees more closely with the set-point. The thermometer used must be able to measure the well temperature with higher accuracy (at least 4:1) than the desired accuracy of the unit.

## 9.1 Calibration Points

9

In calibrating the unit, CE1, CE2, and CE3 are adjusted to minimize the set-point error at each of three different well temperatures. Any three reasonably separated temperatures may be used for the calibration. However, the temperatures selected should cover the entire user selected range of the furnace, e.g., if the furnace will be used for a copper cell, CE3 should be set at 1079°C minimum (or 957°C minimum for a silver cell). Improved results can be obtained for shorter ranges when using temperatures that are just within the most useful operating range of the unit. The farther apart the calibration temperatures, the larger will be the calibration range but the calibration error will also be greater over the range. Choosing a range of 400°C to 1075°C may allow the unit to have an accuracy of  $\pm 0.5$ °C but outside that range the accuracy may be greater than  $\pm 1.0$ °C.

### 9.2 Calibration Procedure

 Choose three set-points to use in the calibration of the CE1, CE2, and CE3 parameters. These set-points are generally CT1 = 400°C, CT2 = 700°C and CT3 = 1075°C but other set-points may be used if desired or necessary.

If the factory set-points of CT1, CT2 and CT3 are used, leave the values of CE1, CE2 and CE3 at the current settings (see the supplied Report of Test).

If the normal set-points are not used, initialize CT1, CT2, and CT3 to the desired set points and CE1, CE2, and CE3 to 0, where CT1 is the low-set point and CT3 is the high set-point.

2. Set the unit to the low set-point. When the unit reaches the set-point and the thermometer reference display is stable (e.g., < 0.1°C change in 15 minutes), take a reading from the thermometer. Repeat step 2 for the other two set-points recording them as Tm1, Tm2 and Tm3 respectively.

- 3. Retrieve the offset adjustments from the unit (CE1, CE2 and CE3).
- 4. Calculate the new CE1, CE2, and CE3 offset adjustments using the following formula:

Tm(n) - CT(n) + CE(n) = CE(m)

Where,

Tm(n)=The measured temperature

CT(n)=The set-point temperature

CE(n)=The old value for the offset adjustment

CE(m)=The new value for the offset adjustment

n=1, 2 or 3

m=1, 2 or 3

- 5. Enter new CE(m) values in the calibration parameter menu using either the keypad or through the serial port.
- 6. Repeat steps 2 through 5 if required accuracy is not obtained.

## 10 Freeze Point Realization

## 10.1 General

This discussion assumes SPRT calibrations at the copper point. Other freeze points are similar.

Successful copper point realization requires a cell of the following specifications:

- The purity of copper: 99.9999%
- The reproducibility: 5 mK
- The expanded uncertainty:  $30 \text{ mK}^{\dagger}$
- The outer diameter of the cell: 48 mm

 $^\dagger The expanded uncertainty was evaluated at the level of two standard deviations (95% confidence)$ 

## 10.2 Installing the Metal Freeze Point Cell

A metal freeze point cell must always be handled with extreme care due to its high value and fragility. It must also be kept free of any foreign material such as finger oils. Alkaline from these oils cause devitrification or physical breakdown of the quartz shell. **Handle the cell with cotton gloves. Discard the gloves before they become appreciably soiled.** Any foreign material should be carefully removed with high purity alcohol. Refer to Figure 10 on page 50.

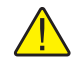

**CAUTION:** The support canister must also be free of oils and other contaminating materials.

The freeze point cell is first installed into the support canister. The cell must be laid on its side for installation. Use especially gentle handling since there may be considerable stress on the reentrant tube from the weight of the metal sample and graphite crucible. With both the cell and the support canister on their sides, carefully slide the cell into the canister opening and push it against the fiber ceramic cushion on the bottom of the canister. To reduce friction and to prevent scratching the quartz , a strip of paper may be inserted part way into the canister and under the cell during the sliding process. Use very clean paper cut approximately 2 inches wide. Carefully turn the canister and cell upright and remove all of the paper strip. It is helpful to have two people complete the process. Shim the cell with fiber ceramic paper to center it. Always leave enough space around the edge of the cell to enable you to remove it.

Install the cap and rotate to the "locked" position. The cap fits very loosely to prevent binding when oxidized. The 4 pins pull into grooves to help them maintain their position while lowering the assembly into and removing it from the furnace.

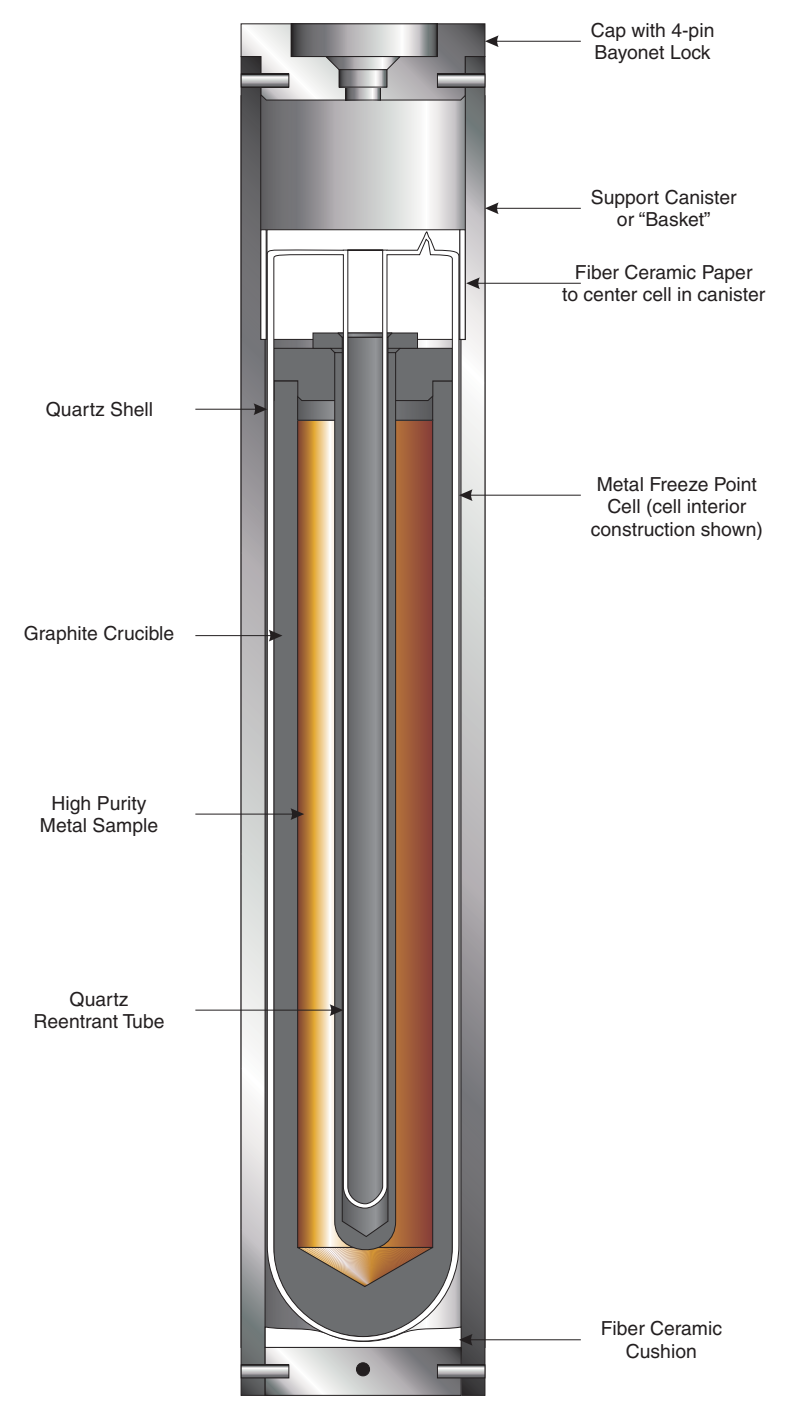

Figure 10 Metal Freeze Point Cell Installed in Canister

Lower the assembly onto the furnace using the tongs provided. The tips of the tongs fit into the holes inside the top of the cap. Make sure the cap stays in the grooves during the process. Removal of the cell is in reverse of this process.

Install the Heater Liner Top, Thermal Guard, and insulation as shown in Figure 6 Furnace Core on page 21.

Once the freeze point cell is properly installed, you are prepared to heat the furnace and realize the freeze point for calibration purposes.

## 10.3 How to Realize the Freezing Point of Copper

- Melting the Cell: Switch on the power to the furnace from the front panel. The temperature ramp rate should not be too high. Heating from room temperature to 1084°C should take approximately 3.5 hours and then 20 minutes from 1084°C to 1090°C. The ramp rates are programmable from the controller. Use a working high temperature platinum resistance thermometer or a Type S (Type R) thermocouple to monitor the temperature in the cell. When the copper sample begins to melt, the temperature starts rising and remains almost constant during the melting process. Write down the resistance or EMF indicated by the working thermometer at the melting point for future reference.
- 2) As soon as the copper sample is melted completely, set the furnace at a temperature of about 3°C higher than the freezing point. Maintain a stable temperature for 20 minutes. Then let the temperature of the furnace decrease at a rate of 0.2 to 0.3°C per minute until the temperature indicated by the working thermometer stops decreasing and starts to rise. This indicates that freezing has started. Usually the copper may super cool by an amount approximately 1°C or more before the start of freezing. Take the working thermometer out of the furnace and put the thermometer or thermocouple to be calibrated into the furnace. Meanwhile, maintain the temperature of the furnace at a temperature between 0.5 and 1.0°C lower than the freezing point.
- 3) *Initiating the Freeze and Making Measurements: The* freezing curve usually lasts more than 4 hours and the temperature in the first half of the freezing curve is usually stable within 0.2 mK or 0.3 mK. If the temperature of the furnace is closer to the freezing point, a longer freezing point can be obtained. A freezing curve longer than 10 hours or more is not difficult to obtain if the temperature of the furnace is carefully controlled.

The first thermometer to be calibrated should not be preheated. The cold thermometer enhances the rate of freezing at the beginning of freezing, i.e. "induces" the freezing.

Take the average of several thermometer resistance readings over a period of about 10 minutes. This average is the resistance at the freezing point of copper  $R_{Cu}$ . Several thermometers can be calibrated during one freezing curve.

Since a cold thermometer absorbs a large amount of heat which shortens the freezing curve greatly, subsequent thermometers to be calibrated should be preheated to a temperature very near the freezing point before inserting each into the copper cell. Another advantage of preheating is that the equilibrium time in the cell may be shortened by nearly one-half, i.e. from about 20 minutes to 10 minutes.

Preheat the thermometers for 20 minutes or so near the freezing point. Preheating the thermometers for too long is unnecessary and should not be done. The thermometer sensors could possibly be contaminated if they remain in metal wells for a long period of time.

4) SPRT Annealing: The rapid cooling from the freezing point of copper to room temperature introduces extra crystal defects - vacancies in the platinum wire of the thermometer - resulting in a noticeable increase in resistance at the triple point of water ( $R_{tp}$ ). Sometimes a change larger than the equivalent of 30 mK can be observed. An appropriate annealing gets rid of these defects and returns the  $R_{tp}$  to the equilibrium value. Anneal the thermometer at 700°C for 2 hours in a clean furnace and then cool it from 700°C to 450°C over 3 hours. An alternative annealing procedure is to anneal at 970°C for 30 minutes and then cool at a constant rate to 500°C over a period of 4 hours. After annealing the thermometer, take it out of the furnace and cool it to room temperature in air. Measure the  $R_{tp}$  and calculate the resistance ratio  $W_{Cu}$ :

$$W_{Cu} = \frac{R_{Cu}}{R_{tp}}$$

A thermocouple does not need to be annealed after calibration at the freezing point of copper.

#### 10.4

## Safety Precautions

**CAUTION:** Never touch the cell with bare hands. When handling the cell, wear gloves.

Sealed cells for freezing points are delicate devices and the quartz shell is prone to be broken. THE CELL MUST BE HANDLED WITH EXTREME CARE.

Maintain the cell in vertical orientation for safety. Although putting the cell in horizontal orientation for a short period of time may not cause any damage, transporting the cell by any means while in this position is dangerous. Transporting a cell by common carrier is also dangerous. The cell should be hand carried from one place to another. Keep the surface of the cell clean.

## 11 Maintenance

- The calibration instrument has been designed with the utmost care. Ease of operation and simplicity of maintenance have been a central theme in the product development. Therefore, with proper care the instrument should require very little maintenance. Avoid operating the instrument in an oily, wet, dirty, or dusty environment.
- If the outside of the instrument becomes soiled, it may be wiped clean with a damp cloth and mild detergent. Do not use harsh chemicals on the surface which may damage the paint.
- Be sure that the well of the furnace is kept clean and clear of any foreign matter. **DO NOT** use fluids to clean out the well.
- If a hazardous material is spilled on or inside the equipment, the user is responsible for taking the appropriate decontamination steps as outlined by the national safety council with respect to the material.
- If the mains supply cord becomes damaged, replace it with a cord of the appropriate gauge wire for the current of the instrument. If there are any questions, call an Authorized Service Center for more information.
- Before using any cleaning or decontamination method except those recommended by Hart, users should check with an Authorized Service Center to be sure that the proposed method will not damage the equipment.
- If the instrument is used in a manner not in accordance with the equipment design, the operation of the furnace may be impaired or safety hazards may arise.
- The over-temperature cut-out should be checked every 6 months to see that it is working properly. In order to check the user selected cut-out, follow the controller directions (Section 6) for setting the cut-out.
- Adjustment of Temperature Uniformity: Vertical uniformity should be measured in a freeze point cell with the metal melted. The vertical temperature uniformity in the cell should be within ±0.5°C for a distance of five inches upwards from the bottom of the central well (See Figure 11 on page 55). A periodic check of the temperature uniformity using a Type R or Type S thermocouple is recommended at least once every year.
- Check of the Controller Set-point Accuracy: This test is carried out in a metal freeze point cell where the metal has been completely melted. Prepare the furnace in the same fashion as though a freeze plateau would be conducted up to the point that the metal sample is melted. This example illustrates measurements made near the copper point.

Set the temperature of the furnace at  $1087^{\circ}$ C and allow it to stabilize as would be done in preparation for a freeze. Measure the EMF of a thermocouple inserted into the cell. Compare the measured EMF to one taken at the M.P. or F.P. The actual temperature, *t*, in the cell can be calculated by using the following equation:

$$t = 1084.6 \,^{\circ}\text{C} + \frac{E_1 - E_0}{0.0118 \text{mV}/^{\circ}\text{C}}$$

where  $E_1$  is the measurement EMF and  $E_0$  is the EMF at the M.P. (1084.6°C is the M.P. temperature of copper for this example) and 0.0118 mV/°C is the sensitivity of a Type S thermocouple near the M.P. of copper.

For example, the measured EMF  $E_{1=}10.5842$  mV, the EMF at the M.P.  $E_0=10.5560$  mV, the actual temperature in the furnace.

 $t = 1084.6 + \frac{10.5842 - 10.5560}{0.0118} = 1087.0^{\circ}\text{C}$ 

Since  $t=1087.0^{\circ}$ C = the actual set-point, the error, if any, is very small. If the error is larger than 1°C, you can make an adjustment to the set-point.

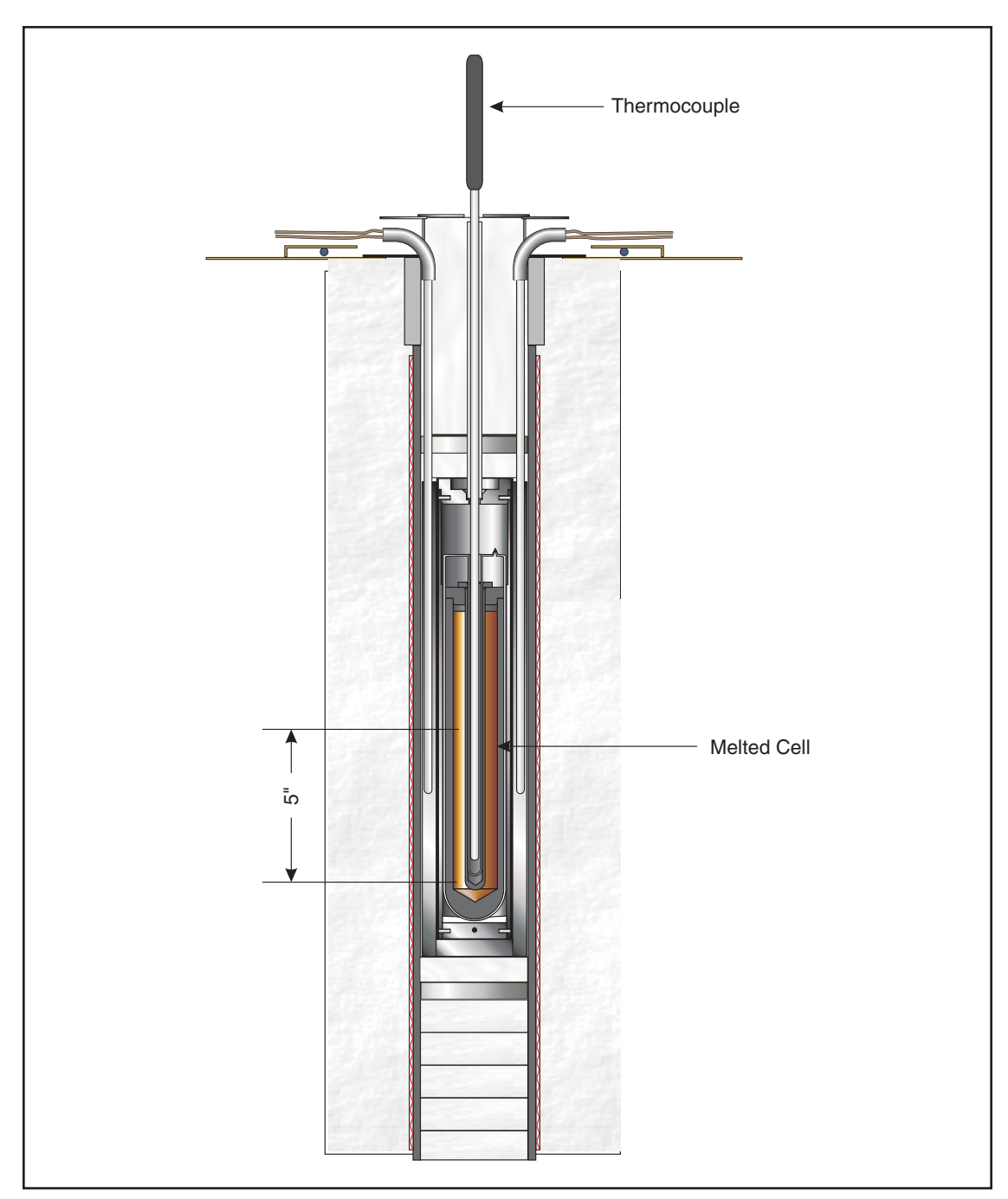

Figure 11 Testing Uniformity

## 12 Troubleshooting

If problems arise while operating the 9116, this section provides some suggestions that may help you solve the problem. A wiring diagram is also included.

## 12.1 Troubleshooting

Below are several situations that may arise followed by suggested actions to take for fixing the problem.

| Problem                                                    | Causes and Solutions                                                                                                    |
|------------------------------------------------------------|----------------------------------------------------------------------------------------------------|
| Incorrect temperature reading                              | Power the unit on and watch the display. If the first number displayed is less than "-0005.", the unit has been re-initialized. The unit may need to be reprogrammed for CT1, CT2, CT3, CE1, CE2, and CE3. See Section 7.11. These numbers can be found on the Report of Calibration that was shipped with the unit.                                                                                                    |
| The unit heats slowly                                      | Check the Scan and Scan Rate setting. The Scan may be on with the Scan Rate set low.                                                                                                    |
| If the display flashes any of the following: "err 1-err 5" | <ul> <li>"err 1" - There is a RAM error.</li> <li>"err 2" - There is a NVRAM error.</li> <li>"err 3" - There is a RAM error.</li> <li>"err 4" - There is a ADC set up error.</li> <li>"err 5" - There is a ADC ready error.</li> <li>Initialize the system by performing the Factory Reset Sequence. If the unit repeats the error code, contact an Authorized Service Center for a return authorization and for instructions on returning the unit.</li> <li>Factory Reset Sequence - Hold the "SET" and "EXIT" keys down at the same time while powering up the unit. When the screen displays "-tinte-" release the keys. The screen then displays the model number and the version of the software. The unit may need to be reprogrammed for CT1, CT2, CT3, CE1, CE2, and CE3 in the calibration menu. See Section 6.11. These numbers can be found on the Report of Calibration that was shipped with the unit.</li> </ul> |
| If the display flashes "err 6"                             | There is a sensor error. The sensor is disconnected or shorted. Please contact an Authorized Service Center for further instructions.                                                                                                    |
| If the display flashes "err 7"                             | There is a HtrCTL error. Initialize the unit by performing the <b>Factory Re-<br/>set Sequence</b> as described above. If the unit repeats the error code, turn<br>the unit off and allow the unit to sit at least one-half hour. Turn the unit<br>back on. If the unit repeats the error code, turn off the unit and contact an<br>Authorized Service Center for a return authorization and for instructions<br>on returning the unit.                                                                                                    |
| If the display flashes "err 8"                             | There is a Soft Cut-out error. Initialize the unit by performing the master reset sequence as described above. The <b>Factory Reset Sequence</b> resets the Soft Cut-out Temperature to the default of 1175°C. If the unit repeats the error code, turn the unit off and allow the unit to sit at least one-half hour. Turn the unit back on. If the unit repeats the error code, turn off the unit and contact an Authorized Service Center for a return authorization and for instructions on returning the unit.                                                                                                    |

| Problem                                                         | Causes and Solutions                                                                                                    |
|-----------------------------------------------------------------|----------------------------------------------------------------------------------------------------|
| If the temperature stability is greater than $\pm 0.5^{\circ}C$ | Check the ground weir on the control heater liner assembly. See Section 4.5 and Figure 3. If the Central Heater Liner Assembly is not well grounded the temperature stability may be impacted.                                                                                                    |
| Power Up                                                        | The unit is equipped with internal operator accessible fuses. If a fuse<br>blows, it may be due to a power surge or failure of a component. Replace<br>the fuse once. DO NOT replace the fuse with one of a higher current rat-<br>ing. Always replace the fuse with one of the same rating, voltage, and<br>type. If the fuse blows a second time, it is likely caused by failure of a<br>component or part. Contact an Authorized Service Center (see Section<br>1.3) for assistance. |